# TÀI LIỆU HƯỚNG DẫN SỬ DỤNG CÁC PHẦN MỀM CƠ SỞ DỮ LIỆU KIẾM LÂM

## Bao gồm các nội dung

# Bài 1: Hướng dẫn sử dụng phần mềm Diễn biến rừng (DBR)

- Cài đặt phần mềm
- Mô tả cấu trúc phần mềm, hướng dẫn sử dụng

## Bài 2: Hướng dẫn sử dụng phần mềm Thống kê rừng (TKR)

- Cài đặt phần mềm
- Mô tả cấu trúc phần mềm, hướng dẫn sử dụng

## Bài 3: Hướng dẫn sử dụng phần mềm Báo cáo tháng (BCT)

- Cài đặt phần mềm
- Mô tả cấu trúc phần mềm, hướng dẫn sử dụng
- Bài 4: Hướng dẫn cài đặt Font chữ tiếng việt cho các phần mềm DBR, TKR (để hiển thị được menu tiếng việt của phần mềm khi cài đặt phần mềm trên các hệ điều hành: Windows XP; Windows Vista; Windows 7,...

# BÀI 1

# CƠ SỞ DỮ LIỆU THEO DÕI DIỄN BIẾN RỪNG VÀ ĐẤT LÂM NGHIỆP (DBR)

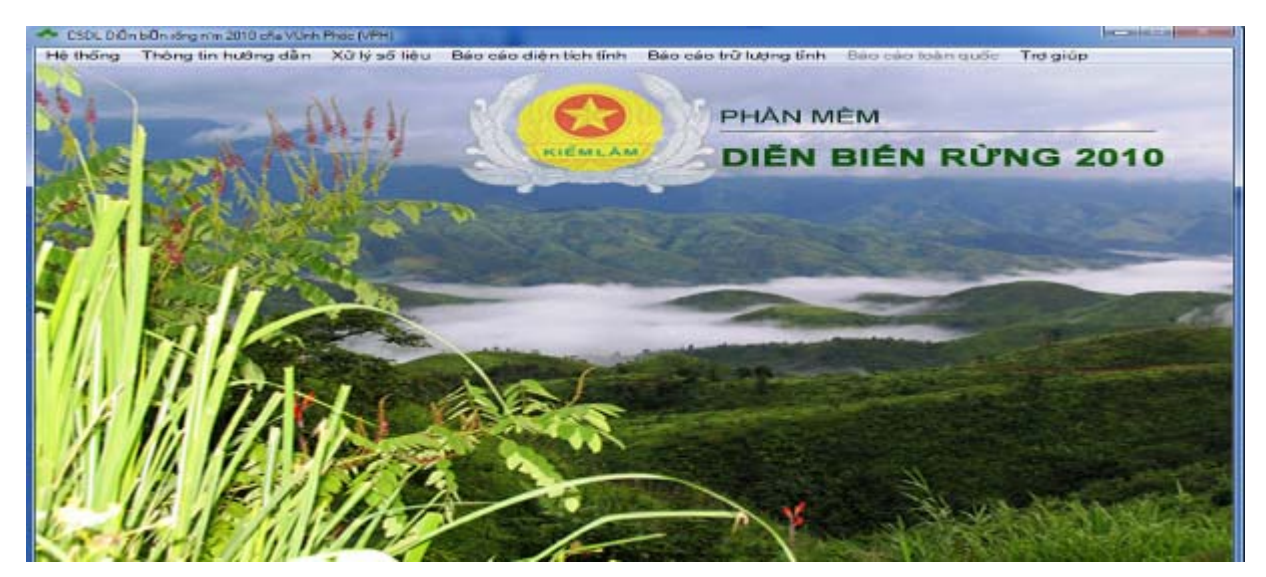

Nguyễn Danh Thanh Hải, Phó trưởng phòng Quản lý bảo vệ rừng – Cục Kiểm lâm – Tổng cục Lâm nghiệp. ĐT: 0983.767810

# A. CÀI ĐẶT PHẦN MỀM

(Quy trình cài đặt phần mềm giống như cài đặt các phiên bản trước)

Nếu trên máy tính nếu đã cài đặt phần mềm DBR2010 trước đó (phiên bản cũ) thì phải thực hiện "gỡ bỏ phần mềm trước khi cài đặt", bằng cách sau:

- Nếu máy tính sử dụng Windows XP: Click trái chuột chọn Start; Chọn Settings; chọn Control panel.
- Nếu máy tính sử dụng: Windows 7: Click trái chuột chọn Start; chọn Control panel.

Tìm trong cửa sổ chứa các chương trình cài đặt, và gỡ bỏ phần mềm DBR2010.

### <u>Chú ý:</u>

- Việc gỡ bỏ phần mềm cũ theo nguyên tắc trên sẽ không bị mất dữ liệu đã nhập trước đó.
- Để tránh mất mát dữ liệu do thao tác sai, trước khi gỡ hoặc cài đặt mới phần mềm nên copy toàn bộ thư mục HosoQLR (chứa dữ liệu diễn biến rừng) vào thư mục hoặc ổ đĩa khác.

### Các bước cài đặt phần mềm:

- Click đúp vào File: Setup\_dbr2010.exe, màn hình xuất hiện:

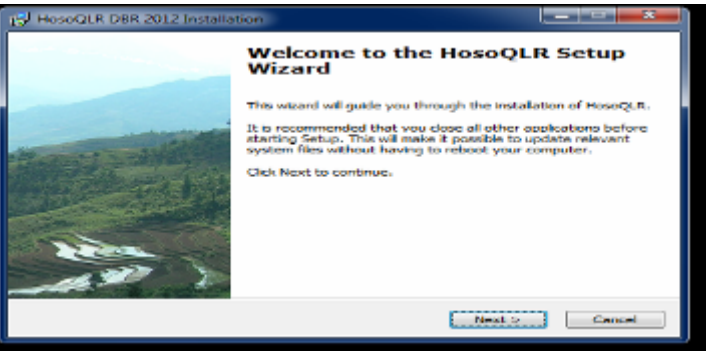

- Chọn **Next** để tiếp tục cài đặt, xuất hiện cửa sổ như sau:

| 🛃 HosoQLR         |                                                                                                    |
|-------------------|----------------------------------------------------------------------------------------------------|
| RIÉMLAM           | Choose Install Location<br>Choose the folder in which to install HosoQLR.                                                                             |
| ~                 | Setup will install HosoQLR in the following folder. To install in a different folder, click Browse and select another folder. Click Next to continue. |
|                   | At least 9.84 Mb of free disk space is required.                                                                                                    |
|                   |                                                                                                    |
| Destination fold  | ler                                                                                                    |
| D: HosoQLR        | Browse                                                                                                    |
| Convright © 2012. | Kiem lam                                                                                                    |
| copyright @ corey | < Back Next > Cancel                                                                                                    |

Màn hình này cho phép ta chọn đường dẫn nơi chứa dữ liệu của phần mềm. Mặc đinh là D:\HosoQLR, người dùng tùy chọn nơi để chứa dữ liệu (có thể chọn ổ đĩa C; hoặc D; hoặc E,...phiên bản trước của phần mềm mặc định là C:\HosoQLR). Sau khi chọn xong nơi chứa dữ liệu tiếp tục chọn Next.

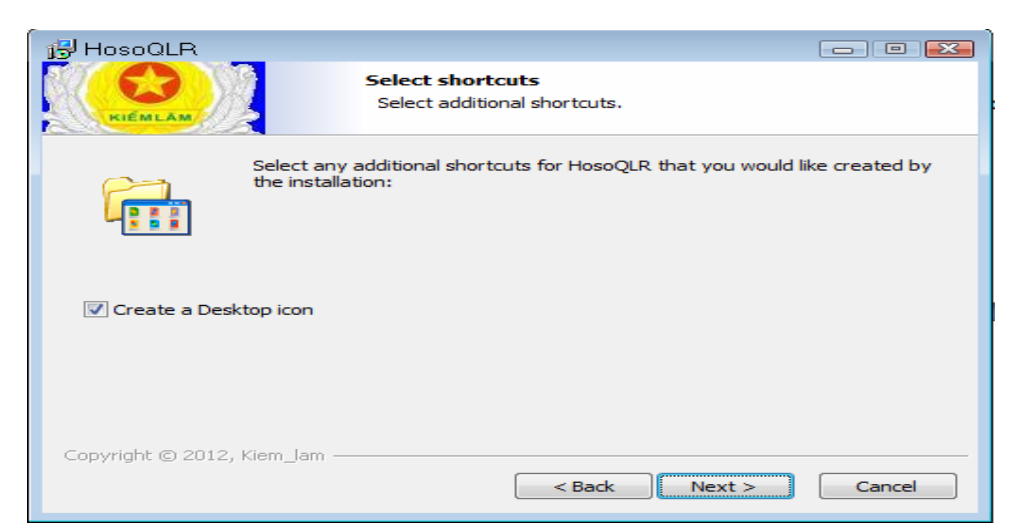

 Màn hình này cho phép người dùng có tạo biểu tượng phần mềm ra ngoài màn hình hay không. Để mặc định chọn Next.

| HosoQLR                                        |                                                                                         |
|------------------------------------------------|-----------------------------------------------------------------------------------------|
| KIEMLAM                                        | Ready to Install<br>Setup is now ready to begin installing HosoQLR on your<br>computer. |
| Click Install to continue wi<br>settings.      | th the installation, or click Back if you want to review or change any                  |
| Destination folder:<br>D:\HosoQLR              |                                                                                         |
| Additional shortcuts:<br>Create a Desktop icon |                                                                                         |
|                                                |                                                                                         |
|                                                |                                                                                         |
| lopyright © 2012, Kiem_lar                     |                                                                                         |
|                                                | Cancel                                                                                  |

- Màn hình này thông báo lại cho người dùng nơi chữa dữ liệu và biểu tượng phần mềm ra ngoài màn hinh. Để bắt đầu quá trình cài đặt ta chọn Install, quá trình cài đặt khoảng 10 giây sau đó sẽ hiện lên màn hinh thông báo đã hoàn thành xong, Chọn Finish để kết thúc quá trình cài đặt.

=> Kết quả cài đặt phần mềm sẽ được thư mục: C:\HosoQLR (nếu khi cài đặt chọn ổ C:\)

Sau khi cài đặt xong trên Desktop xuất hiện biểu tượng của phần mềm là Dbr2012

# B. MÔ TẢ CÂU TRÚC PHÀN MỀM VÀ HƯỚNG DẫN SỬ DỤNG

### 1. Thông tin chung

### a) Mục đích của CSDL

- Lưu trữ và cập nhật số liệu, bản đồ hiện trạng rừng tới lô trạng thái của từng xã;

- Lập các biểu mẫu thống kê phục vụ báo cáo hàng năm về hiện trạng rừng của địa phương và toàn quốc.

### b) Tên phần mềm và các thư mục chứa số liệu

- Bộ cài đặt: Setup\_DBR2010.exe
- Tên phần mềm: Dbr.exe

- Thư mục làm việc: C:\HosoQLR (ổ đĩa chứa thư mục làm việc tùy chọn khi cài đặt phần mềm, có thể ở đĩa C, D, E,...)

- Các thư mục con trong thư mục HosoQLR:
- + HosoQLR\Data Chứa các tệp điều khiển
- + HosoQLR\Bando Chứa bản đồ hiện trạng rừng
- + HosoQLR\Bckq\_dt Chứa các tệp báo cáo về diện tích rừng của tỉnh
- + HosoQLR\Bckq\_tl Chứa các tệp báo cáo về trữ lượng rừng của tỉnh
- + HosoQLR\solieu Chứa số liệu gốc theo năm
- + HosoQLR\Thtq\_dt Chứa các tệp báo cáo diện tích toàn quốc
- + HosoQLR\Thtq\_tl Chứa các tệp báo cáo trữ lượng toàn quốc

### 2. Các biểu mẫu báo cáo thống kê

Căn cứ Thông tư số 25/2009/TT-BNN ngày 05/5/2009 của Bộ trưởng Bộ Nông nghiệp và Phát triển nông thôn về hướng dẫn thực hiện thống kê, kiểm kê rừng và lập hồ sơ quản lý rừng (xem phần Phụ lục 1).

### 3. Các chức năng chính của CSDL

### a) Khởi động phần mềm

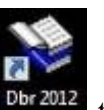

- Kích đúp chuột vào biểu tượng <sup>Dbr 2012</sup> trên màn hình desktop hoặc kích đúp vào tên tệp **dbr.exe** trong thư mục HosoQLR

| PHẦN MÊM<br>DIỄN BIẾN RỪNG 2010                                                             |  |
|---------------------------------------------------------------------------------------------|--|
|                                                                                             |  |
| Bás mát hệ thống       Mỹ thống       Người sử dụng       Nát khẩu:       Nath       Trà vă |  |
| Khal báo nguệt kử dụng                                                                      |  |

- Mục người sử dụng nhập: ckl

- Mật khẩu, nhập: ckl

Năm cập nhật: nhập năm cập nhật số liệu, ví dụ làm cho năm 2011 thì nhập 2011
Tên tệp dữ liệu: Chọn tên tỉnh trong ô hoặc nhập 3 chữ cái đầu của tên tỉnh. (Trong phần mềm tên tỉnh được đặt theo nguyên tắc: lấy chữ cài đầu tiên của từ thứ nhất cộng với 2 chữ cái đầu tiên của từ thứ hai của tên tỉnh. Ví dụ: Hà Giang: HGI; Điện Biên: DBI,..)

### b. Hệ thống

| 💠 CSDL DIÔn bốn rõng nim 2010 cña VÜnh Phác (VPH)                                                                                          | (کنوندر می                                        |
|----------------------------------------------------------------------------------------------------|---------------------------------------------------|
| Hệ thống Thông tin hướng dẫn Xử lý số liệu Bảo cáo diện tích tỉnh                                                                          | Báo cáo trữ lượng tỉnh Báo cáo toàn quốc Trợ giúp |
| 1. Lưa chon năm và tỉnh làm việc                                                                                                    |                                                   |
| 2. Khai báo người sử dụng<br>3. Thay đổi mặt khẩu                                                                                          | PHÂN MÊM                                          |
| <ol> <li>Lập lại cấu trúc dữ liệu gốc</li> <li>Lập lại mã của trạng thái trong dữ liệu gốc</li> <li>Chuyển dữ liệu sang năm sau</li> </ol> | DIĒN BIÉN RỪNG 2010                               |
| 7. Thoát khối chương trình                                                                                                    |                                                   |
|                                                                                                    |                                                   |

### - Lựa chọn năm và tỉnh làm việc

- *Khai báo người sử dụng*: Khi mới cài đặt tên người sử dụng là CKL, chức năng này cho phép thay đổi tên người sử dụng.

- *Thay đổi mật khẩu*: Khi mới cài đặt mật khẩu là CKL, chức năng này cho phép thay đổi mật khẩu.

- *Lập lại cấu trúc dữ liệu*: Nếu những năm trước 2009 đã sử dụng CSDL DBR thì để sử dụng lại số liệu cũ phải thực hiện chức năng này để đưa về cấu trúc mới trước khi thực hiện các chức năng khác. Thực hiện chức năng này không làm ảnh hưởng tới dữ liệu lịch sử.

- *Lập lại mã trạng thái trong dữ liệu gốc*: Các chỉ tiêu thống kê trước đây theo cấp trữ lượng đối với rừng gỗ, nay căn cứ Thông tư 25/2009/TT-BNN ngày 05/5/2009 về hướng dẫn thực hiện thống kê, kiểm kê rừng và lập hồ sơ quản lý rừng; Thông tư số 34/2009/TT-BNN ngày 10/6/2009 về Quy định tiêu chí xác định và phân loại rừng, chẳng hạn:

| Phân loai cũ          | Mã cũ | Phân loai mới   | Mã mới |
|-----------------------|-------|-----------------|--------|
| Cấp trữ lượng 1       | 1111  | Rừng giàu       | 1111   |
| Cấp trữ lượng 2       | 1112  |                 | 1111   |
| Cấp trữ lượng 3       | 1113  |                 | 1111   |
| Cấp trữ lượng 4       | 1114  | Rừng trung bình | 1112   |
| Cấp trữ lượng 5       | 1115  | Rừng nghèo      | 1113   |
| Rừng non không có TL  | 1116  | Rừng phục hồi   | 1114   |
| Rừng non có trữ lượng | 1117  | Rừng phục hồi   | 1114   |

### (xem phụ lục 2)

Lưu ý: Đối với CSDL DBR đã sử dụng trước năm 2009 phải thực hiện chức năng này để đổi mã cho phù hợp với cấu trúc dữ liệu mới.

- Chuyển dữ liệu sang năm sau: Sau khi thực hiện cập nhật và báo cáo xong một năm thì đầu năm sau để bắt đầu cập nhật phải thực hiện chức năng này để chuyển dữ liệu sang năm mới. Việc chuyển dữ liệu theo nguyên tắc: Năm mới = Năm cũ + 1; Số liệu đầu kỳ năm mới bằng số liệu cuối kỳ năm cũ; Các tệp số liệu cập nhật trở về không.

- Thoát khỏi Chương trình: Trở về Window

### b) Thông tin hướng dẫn

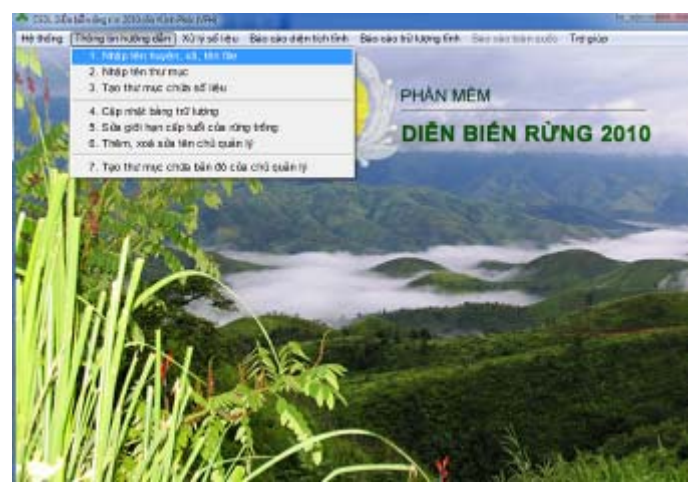

- *Nhập tên huyện, xã, tên file*: Tên file là tên tệp chứa số liệu của một xã, độ dài của tên tệp không quá 8 ký tự, không có dấu cách (blank), không có dấu tiếng Việt (thường là chữ viết tắt của tên xã). (Chú ý: đặt tên file phải đúng nguyên tắc để phần mềm không báo lỗi)

- *Nhập tên thư mục*: Mỗi huyện có một thư mục để chứa các tệp số liệu của xã. Tên thư mục gồm 3 ký tự viết tắt của tên huyện theo nguyên tắc: Ký thự thứ nhất của chữ thứ nhất của tên huyện + 2 ký tự thứ nhất và thứ hai của chữ thú hai của tên huyện, chẳng hạn huyện Bảo Thắng thì tên thư mục là BTH.

- *Tạo thư mục chứa số liệu*: Chức năng này cho phép tạo các thư mục huyện để chứa các tệp dữ liệu xã trong huyện.

- *Cập nhật Bảng trữ lượng*: Về nguyên tắc cùng một trạng thái rừng nhưng ở mỗi tỉnh có trữ lượng bình quân khác nhau, nên mỗi tỉnh trước khi tính trữ lượng phải cập nhật lại trữ lượng bình quân của các loại rừng theo công bố của địa phương mình. Sở Nông nghiệp và Phát triển nông thôn phải có trách nhiệm công bố trữ lượng bình quân các loại rừng của địa phương mình.

- Sửa cấp tuổi của rừng trồng: Rừng trồng được chia thành 5 cấp tuổi, mỗi loài cây có giới hạn cấp tuổi khác nhau. Tạm thời phân chi như sau:

- + Nhóm gỗ cứng tăng trưởng chậm 15 năm 1 cấp tuổi như; Lát, Lim, Sao, Dầu, ...
- + Nhóm gỗ cứng tăng trưởng trung bình 10 năm một cấp tuổi như: Giổi, Xoan đào, Sau sau, Xà cừ, Phi lao, ...
- + Nhóm gỗ mềm tăng trưởng nhanh 5 năm 1 cấp tuổi như: Mỡ, Thông, ...
- + Nhóm gỗ mềm tăng trưởng rất nhanh 3 năm một cấp tuổi như Bạch đàn, Bồ đề, keo, Xoan,....

Việc tính tuổi của rừng trồng bằng cách lấy năm tính toán hiện tại trừ đi năm trồng. Việc tính cấp tuổi bằng cách lấy tuổi so sánh với bảng giới hạn cấp tuổi theo loài cây xem rơi vào cấp tuổi nào.

<u>Lưu ý</u>: Đối với các loài **Keo, bạch đàn** thì tuổi  $\leq 1$  coi là mới trồng, các loài cây còn lại thì tuổi  $\leq 2$  được coi là mới trồng. Rừng mới trồng không được tính độ che phủ rừng, công thức tính độ che phủ rừng như sau:

% độ che phủ rừng =  $\frac{100 * (Diện tích có rừng - Diện tích mới trồng)}{Diện tích tự nhiện}$ 

- *Thêm, xóa, sửa tên chủ quản lý*: Chỉ đưa tên chủ quản lý và thư mục chứa bản đồ của chủ quản lý đó khi có lập bản đồ hiện trạng rừng để quản lý của chủ quản lý đó. Chắng hạn như Vườn quốc gia, Khu bảo tồn cần lưu trữ và quản lý bản đồ hiện trạng rừng của địa phận do Vườn, Khu bảo tồn quản lý.

- Tạo thư mục chứa bản đồ của chủ quản lý.

### c) Xử lý số liệu

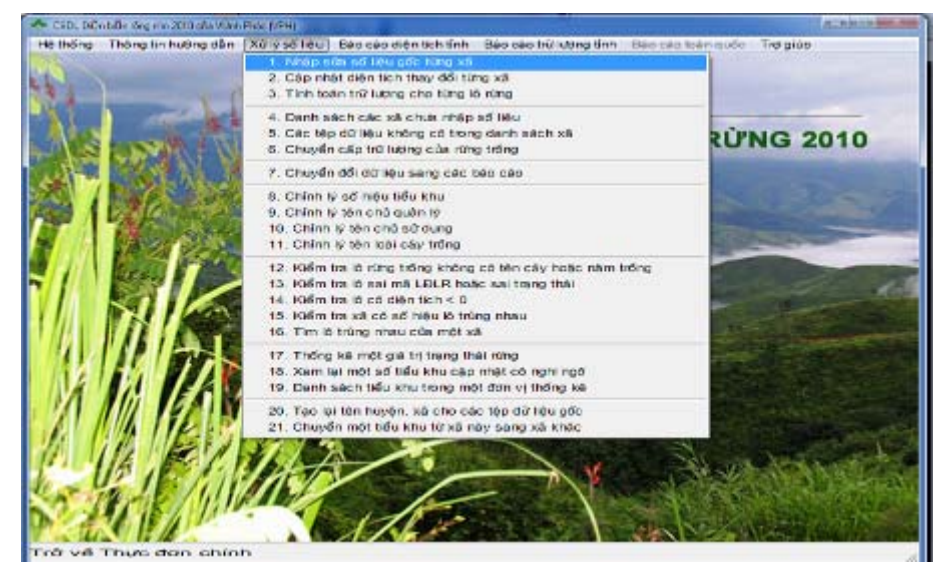

- Nhập, sửa số liệu gốc của từng xã

Số liệu gốc được ghi chép vào phiếu 1a hoặc phiếu 1b (Phụ lục 1), bao gồm các số liệu sau đây:

| TT | Tên trường | Kiểu      | Width | Dec | Giải thích             |
|----|------------|-----------|-------|-----|------------------------|
| 1  | TINH       | Character | 12    |     | Tỉnh                   |
| 2  | HUYEN      | Character | 12    |     | Huyện                  |
| 3  | XA         | Character | 15    |     | Xã                     |
| 4  | TK         | Character | 6     |     | Tiểu khu               |
| 5  | KH         | Character | 6     |     | Khoảnh                 |
| 6  | LO         | Character | 10    |     | Lô                     |
| 7  | TONG_DT    | Numeric   | 8     | 2   | Tổng diện tích lô      |
| 8  | DT_BO      | Numeric   | 8     | 2   | Diện tích trừ bỏ       |
| 9  | DT_THUC    | Numeric   | 8     | 2   | Diện tích còn lại      |
| 10 | TR_THAI    | Character | 15    |     | Trạng thái             |
| 11 | MA_LDLR    | Character | 4     |     | Mã Loại đất, loại rừng |
| 12 | LOAI_CAY   | Character | 12    |     | Loài cây               |
| 13 | NAM_TR     | Character | 4     |     | Năm trồng              |
| 14 | M_HA       | Numeric   | 8     | 3   | M/ha (m3, 1000 cây)    |
| 15 | TRULUONG   | Numeric   | 12    | 3   | Trữ lượng              |
| 16 | CH_NANG    | Character | 5     |     | Chức năng 3LR          |
| 17 | LOAI_CQL   | Character | 13    |     | Loại chủ QL            |
| 18 | TEN_CQL    | Character | 20    |     | Tên chủ QL             |
| 19 | TEN_CSD    | Character | 20    |     | Tên chủ sử dụng        |
| 20 | LOAI_NRAY  | Character | 13    |     | Loại nương rẫy         |
| 21 | HT_NRAY    | Character | 15    |     | Hiện trạng nương rẫy   |

Tài liệu hướng dẫn sử dụng các phần mềm kiểm lâm: Diễn biến rừng (dbr); Thống kê rừng (TKR), Báo cáo tháng. Biên tập ngày 15/2/2012.

| 22 | HSX_NRAY  | Character | 10 | Hướng sản xuất nương rẫy  |
|----|-----------|-----------|----|---------------------------|
| 23 | KIEUQL    | Character | 4  | Kiểu quản lý (Giao, Thuê) |
| 24 | SHGIAYCN  | Character | 10 | Số hiệu giấy chứng nhận   |
| 25 | SHTOBANDO | Character | 15 | Số hiệu tờ bản đồ         |
| 26 | THONBAN   | Character | 15 | Thôn, bản                 |

+ Đơn vị của M/ha: Gỗ  $m^3$ , tre nứa 1000 cây. M/ha nhận giá trị từ việc nhập trực tiếp nếu tổ chức đo đếm và tính trữ lượng bình quân cho từng lô, hoặc lấy giá trị từ Bảng trạng thái.

+ Trường TRULUONG = DT\_THUC \* M\_HA

+ Trường CH\_NANG nhận một trong các giá trị sau đây:

| DDVQG | Vườn quốc gia                        |
|-------|--------------------------------------|
| DDBTO | Khu bảo tồn thiên nhiên              |
| DDBVC | Khu bảo vệ cảnh quan                 |
| DDNCU | Khu nghiên cứu khoa học, thực nghiệm |
| DDSVB | Khu bảo tồn sinh vật biển            |
| PHRXY | Phòng hộ đầu nguồn, rất xung yếu     |
| PHXYE | Phòng hộ đầu nguồn, xung yếu         |
| PHIXY | Phòng hộ đầu nguồn, ít xung yếu      |
| PHGIO | Phòng hộ chắn gió, chắn cát          |
| PHSON | Phòng hộ chắn sóng, lấn biển         |
| PHMTR | Phòng hộ môi trường                  |
| PHBGI | Phòng hộ biên giới                   |
| SX    | Sản xuất                             |
| NN    | Ngoài lâm nghiệp                     |
|       | Ngoài lâm nghiệp                     |

+ Trường LOAI\_CQL nhận một trong các giá trị:

| BQL rừng PH   | Ban QL rừng phòng hộ                              |
|---------------|---------------------------------------------------|
| BQL rừng DD   | Ban QL rừng đặc dụng                              |
| D.nghiệp NN   | Doanh nghiệp Nhà nước                             |
| Tc ktế khác   | Tổ chức kinh tế khác                              |
| Đvị vũ trang  | Đơn vị vũ trang                                   |
| Hộ gđ         | Hộ gia đình                                       |
| Cộng đồng     | Cộng đồng                                         |
| Người Việt NN | Người Việt Nam ở nước ngoài                       |
| Tổ chức NN    | Tổ chức nước ngoài                                |
| Cá nhân NN    | Cá nhân nước ngoài                                |
| Tổ chức khác  | Tổ chức khác                                      |
| UBND          | Chưa giao hoặc chưa cho thuê, hiện vẫn thuộc UBND |

+ Trường LOAI NRAY nhận một trong 2 giá trị: Cố định, Không cố định

+ Trường HT\_NRAY nhận một trong các giá trị: Cây lương thực, Cây dài ngày, Đồng cỏ, Cây khác.

+ Trường HSX\_NRAY nhận một trong các giá trị: Nương rẫy, Trồng rừng, MĐ khác.

+ Trường KIEUQL nhận một trong 2 giá trị: Giao, Thuê.

### - Cập nhật diện tích thay đổi của từng xã

Diện tích thay đổi cần được cập nhật được ghi chép vào phiếu 1c (Phụ lục 1), gồm các thông tin sau:

| TT | Field Name | Туре      | Width | Dec | Giải thích                     |
|----|------------|-----------|-------|-----|--------------------------------|
| 1  | TINH       | Character | 12    |     |                                |
| 2  | HUYEN      | Character | 12    |     | -                              |
| 3  | XA         | Character | 15    |     | Thông tin giống như số liệu    |
| 4  | TK         | Character | 6     |     | gốc (nhận dạng lô cũ)          |
| 5  | KH         | Character | 6     |     |                                |
| 6  | LO         | Character | 10    |     |                                |
| 7  | NNTD       | Character | 10    |     | Nguyên nhân thay đổi           |
| 8  | LO_MOI     | Character | 6     |     | Lô mới                         |
| 9  | TONG_DT    | Numeric   | 8     | 2   |                                |
| 10 | DT_BO      | Numeric   | 8     | 2   |                                |
| 11 | DT_THUC    | Numeric   | 8     | 2   |                                |
| 12 | TR_THAI    | Character | 15    |     |                                |
| 13 | MA_LDLR    | Character | 4     |     |                                |
| 14 | LOAI_CAY   | Character | 12    |     |                                |
| 15 | NAM_TR     | Character | 4     |     |                                |
| 16 | M_HA       | Numeric   | 8     | 3   |                                |
| 17 | TRULUONG   | Numeric   | 12    | 3   | Cáo thuộc tính của là mới cá   |
| 18 | CH_NANG    | Character | 5     |     | gió trị giống như nhận số liệu |
| 19 | LOAI_CQL   | Character | 13    |     |                                |
| 20 | TEN_CQL    | Character | 20    |     | goe                            |
| 21 | TEN_CSD    | Character | 20    |     |                                |
| 22 | LOAI_NRAY  | Character | 13    |     |                                |
| 23 | HT_NRAY    | Character | 15    |     |                                |
| 24 | HSX_NRAY   | Character | 10    |     |                                |
| 25 | KIEUQL     | Character | 4     |     |                                |
| 26 | SHGIAYCN   | Character | 10    |     |                                |
| 27 | SHTOBANDO  | Character | 15    |     |                                |
| 28 | THONBAN    | Character | 15    |     |                                |

+ Trường NNTD nhận các giá trị: Trồng mới, Khai thác, Cháy rừng, Sâu bệnh, Phá rừng, Chuyển đổi, P.cấp rừng, DBR tnhiên, Kh.nuôi bv, Khác.

- Tính toán trữ lượng cho từng lô rừng

Trong trường hợp lập ô đo đếm để tính trữ lượng bình quân của lô thì khi nhập số liệu gốc phải nhập ngay trữ lượng bình quân M\_HA, ngược lại máy kiểm tra nếu M\_HA = 0 thì tự động gán giá trị M/ha trong Bảng trạng thái tương ứng với trạng thái rừng của lô. Khi đó máy tính giá trị của trữ lượng cho từng lô rừng như sau:

TRULUONG =  $DT_THUC * M_HA$ 

- Danh sách các xã chưa nhập số liệu

Kiểm tra và thống báo các xã chưa nhập số liệu gốc.

- Các tệp dữ liệu không có trong danh sách các xã

Trong trường hợp thay đổi đổi tên xã hoặc tách xã, nên có thể thay đổi tên tệp dữ liệu gốc nhưng chưa xóa tệp dữ liệu cũ, khí đó máy sẽ thông báo để ta biết và xử lý.

### - Chuyển cấp trữ lượng của rừng trồng

Việc tính cấp trữ lượng của rừng trồng được tính dựa trên cấp tuổi của từng loài cây. Tuổi = Năm tính toán - Năm trồng, sau đó so sánh tuổi với giới hạn cấp tuổi để biết rơi vào cấp tuổi nào. Nếu từ cấp tuổi 2 trở lên được xem là rừng trồng có trữ lượng (1210), ngược lại được xem là rừng trồng chưa có trữ lượng (1220).

#### - Chuyển đổi dữ liệu về dạng báo cáo

Đây là quá trình chuyển đổi các tệp dữ liệu gốc cùng với các tệp dữ liệu cập nhật về dạng báo cáo thống kê ở các cấp tiểu khu, xã, huyện và toàn tỉnh. Kết quả báo cáo thống kê diện tích được đặt trong thư mục: Kqbc\_dt\&nam\&tinh (chẳng hạn Kqbc\_dt\2008\DNO). Kết quả báo cáo thống kê trữ lượng đặt trong thư mục: Kqbc\_tl\&nam\&tinh.

Chú ý: khi thực hiện bất kỳ một thao tác nào liên quan đến dữ liệu (cập nhật, chỉnh sửa...) thì để xem kết quả báo cáo, phải chạy chức năng: "Chuyển đổi dữ liệu về dạng báo cáo", chức năng này để máy thực hiện tính toán lại số liệu và cho các báo cáo

- Chỉnh lý số hiệu tiểu khu

Cho phép sửa số hiệu tiểu khu vào các tệp dữ liệu gốc và các tệp dữ liệu cập nhật.

- Chỉnh lý tên chủ quản lý

Cho phép sửa tên chủ quản lý vào các tệp dữ liệu gốc và các tệp dữ liệu cập nhật.

- Chỉnh lý tên chủ sử dụng

Cho phép sửa tên chủ sử dụng vào các tệp dữ liệu gốc và các tệp dữ liệu cập nhật.

- Chỉnh lý tên loài cây trồng

Cho phép sửa tên loài cây trồng vào các tệp dữ liệu gốc và các tệp dữ liệu cập nhật.

- Kiểm tra lô rừng trồng không có tên cây hoặc không có năm trồng

In ra danh sách các lô rừng trồng không có tên cây hoặc không có năm trồng. Theo quy định rừng trồng phải có tên cây và năm trồng.

- Kiểm tra lô sai mã LĐLR hoặc sai trạng thái

Máy kiểm tra từng lô trong các tệp dữ liệu gốc và các tệp dữ liệu cập nhật và thông báo cáo lô có độ dài của mã LĐLR < 4 (LEN(ma\_ldlr) < 4), hoặc không có trạng thái (EMPTY(tr\_thai)).

- Kiểm tra lô có diện tích < 0
- Kiểm tra xem xã có lô trùng nhau

Về nguyên tắc tổ hợp Tk, Kh, lô không được trùng nhau.

- Tìm lô trùng nhau của xã
- Thống kê một giá trị trạng thái rừng

Chức năng này cho phép thay mã LĐLR hoặc thay trạng thái cho tất cả các tệp dữ liệu gốc và các tệp dữ liệu cập nhật. Ngoài ra còn cho phép một trạng thái rừng có mặt ở những xã nào, chẳng hạn cần tìm kiếm loài Keo được trồng ở nhũng xã nào, huyện nào của tỉnh.

Xem lại một số tiểu khu cập nhật có nghi ngờ

Các hiện tượng nghi ngờ:

+ Khai thác làm mất rừng gỗ tự nhiên

- + Chuyển đổi MDSD đất làm tăng rừng gỗ tự nhiên
- + Phá rừng làm tăng rừng gỗ tự nhiên
- + Cháy rừng làm tăng rừng gỗ tự nhiên
- + Khai thác làm tăng rừng nguyên sinh
- + Khai thác vào rừng non chưa có trữ lượng
- + Chuyển đổi mđsd đất làm tăng rừng trồng
- + Phá rừng làm tăng rừng trồng
- + Cháy rừng làm tăng rừng trồng
- + Khai thác vào rừng trồng chưa có trữ lượng

### d) Báo cáo diện tích tỉnh

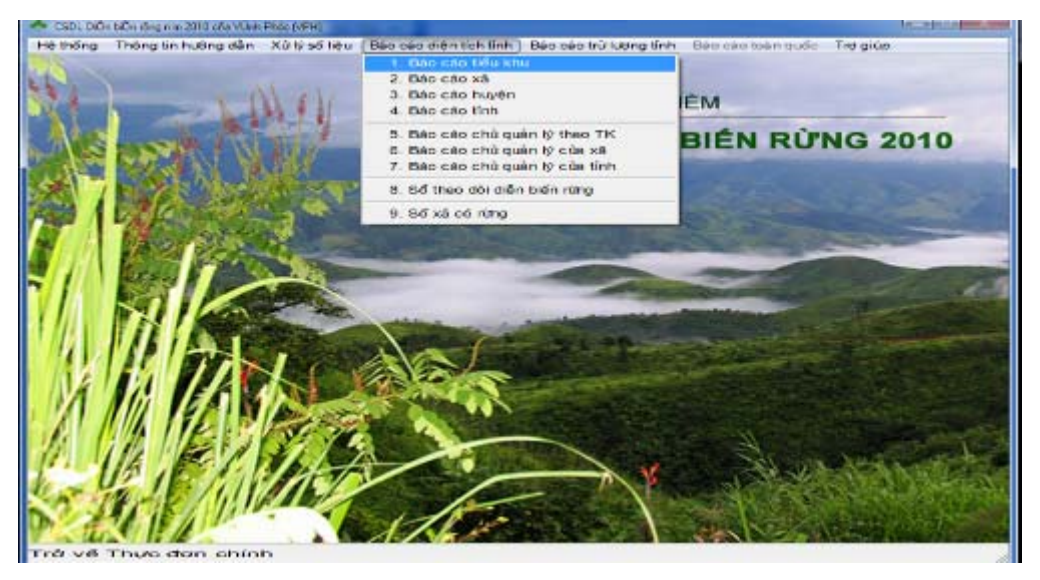

e) Báo cáo trữ lượng tỉnh

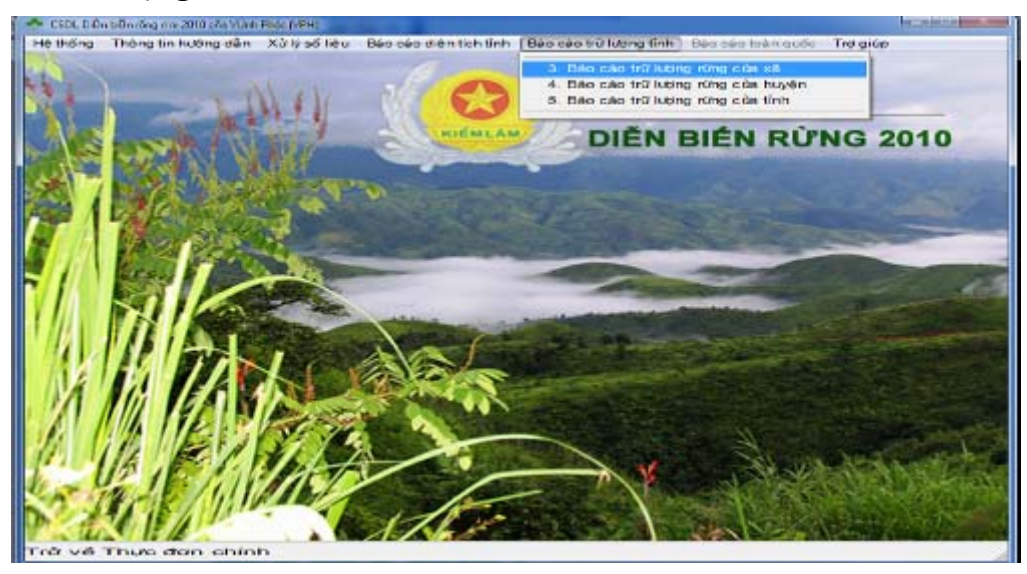

### g) Trợ giúp

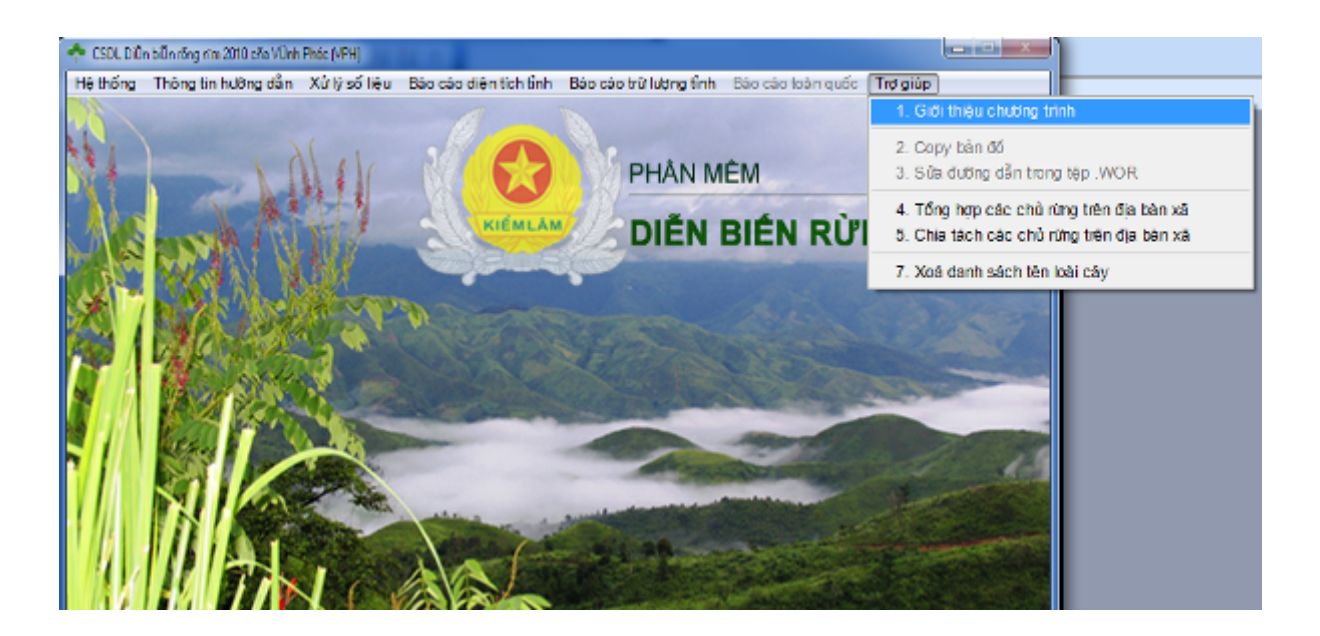

# PHỤ LỤC 1: CÁC PHIẾU, BIỂU THỐNG KÊ

### PHIẾU 1a - MÔ TẢ LÔ KHÔNG PHẢI NƯƠNG RẪY

Tỉnh.....Xã.....Năm 20.....

| V   | Vị trí lô Diện tích lô (ha) |     | Trang | Rừng trồng |         | Trữ Chức |             | Chức Loại    | Tên chủ       | Tên chủ                  | Kiểu                   | Số hiệu | Số hiệu tờ |                 |         |        |          |
|-----|-----------------------------|-----|-------|------------|---------|----------|-------------|--------------|---------------|--------------------------|------------------------|---------|------------|-----------------|---------|--------|----------|
| Tk  | Kh                          | Lô  | Tổng  | Trừ<br>bỏ  | Còn lại | thái     | Loài<br>cây | Năm<br>trồng | lượng¹<br>/ha | năng<br>3LR <sup>2</sup> | chủ<br>QL <sup>3</sup> | QL      | sử dụng    | QL <sup>4</sup> | giấy CN | bản đồ | Thôn bản |
| (1) | (2)                         | (3) | (4)   | (5)        | (6)     | (7)      | (8)         | (9)          | (10)          | (11)                     | (12)                   | (13)    | (14)       | (15)            | (16)    | (17)   | (18)     |
|     |                             |     |       |            |         |          |             |              |               |                          |                        |         |            |                 |         |        |          |
|     |                             |     |       |            |         |          |             |              |               |                          |                        |         |            |                 |         |        |          |
|     |                             |     |       |            |         |          |             |              |               |                          |                        |         |            |                 |         |        |          |
|     |                             |     |       |            |         |          |             |              |               |                          |                        |         |            |                 |         |        |          |
|     |                             |     |       |            |         |          |             |              |               |                          |                        |         |            |                 |         |        |          |
|     |                             |     |       |            |         |          |             |              |               |                          |                        |         |            |                 |         |        |          |
|     |                             |     |       |            |         |          |             |              |               |                          |                        |         |            |                 |         |        |          |
|     |                             |     |       |            |         |          |             |              |               |                          |                        |         |            |                 |         |        |          |
|     |                             |     |       |            |         |          |             |              |               |                          |                        |         |            |                 |         |        |          |
|     |                             |     |       |            |         |          |             |              |               |                          |                        |         |            |                 |         |        |          |
|     |                             |     |       |            |         |          |             |              |               |                          |                        |         |            |                 |         |        |          |
|     |                             |     |       |            |         |          |             |              |               |                          |                        |         |            |                 |         |        |          |
|     |                             |     |       |            |         |          |             |              |               |                          |                        |         |            |                 |         |        |          |
|     |                             |     |       |            |         |          |             |              |               |                          |                        |         |            |                 |         |        |          |
|     |                             |     |       |            |         |          |             |              |               |                          |                        |         |            |                 |         |        |          |

Ngày ...... tháng ......năm.... Người lập biểu *(Ký tên )* 

<sup>&</sup>lt;sup>1</sup> Trữ lượng/ha: Gỗ m3, tre nứa 1000 cây

 <sup>&</sup>lt;sup>2</sup> Chức năng 3LR: DDVQG (Vườn QG), DDBTO (Khu bảo tồn), DDBVC (Khu bảo vệ cảnh quan), DDNCU (Khu nghiên cứu KH), DDSVB (Sinh vật biển), PHRXY (rất xung yếu), PHXYE (xung yếu), PHIXY (it xung yếu), PHGIO (chấn gió), PHSON (chấn sóng), PHMTR (môi trường), PHBGI (biên giới), SX, NN (ngoài lâm nghiệp).
 <sup>3</sup> Loại chủ QL: BQL rừng PH,BQL rừng DD,D.nghiệp NN,Tc ktế khác,Đvị vũ trang,Hộ gđ,Cộng đồng,Người Việt NN,Tổ chức NN,Cá nhân NN,Tổ chức khác,UBND

<sup>&</sup>lt;sup>4</sup> Kiểu QL: Giao, Thuê

|     |          | Tin | h    |           |            | Huyð        | ận             |            | Xã        |                                      | Năm 20                             |          |
|-----|----------|-----|------|-----------|------------|-------------|----------------|------------|-----------|--------------------------------------|------------------------------------|----------|
| V   | i trí lớ | ò   | Diện | tích lớ   | ô (ha)     | Chírc       |                |            | Logi      |                                      |                                    |          |
| Tk  | Kh       | Lô  | Tổng | Trừ<br>bỏ | Còn<br>lại | năng<br>3LR | Loại<br>chủ QL | Tên chủ QL | nương rẫy | Hiện trạng<br>nương rẫy <sup>6</sup> | Hướng SX<br>nương rẫy <sup>7</sup> | Thôn bản |
| (1) | (2)      | (3) | (4)  | (5)       | (6)        | (7)         | (8)            | (9)        | (10)      | (11)                                 | (12)                               | (13)     |
|     |          |     |      |           |            |             |                |            |           |                                      |                                    |          |
|     |          |     |      |           |            |             |                |            |           |                                      |                                    |          |
|     |          |     |      |           |            |             |                |            |           |                                      |                                    |          |
|     |          |     |      |           |            |             |                |            |           |                                      |                                    |          |
|     |          |     |      |           |            |             |                |            |           |                                      |                                    |          |
|     |          |     |      |           |            |             |                |            |           |                                      |                                    |          |
|     |          |     |      |           |            |             |                |            |           |                                      |                                    |          |
|     |          |     |      |           |            |             |                |            |           |                                      |                                    |          |
|     |          |     |      |           |            |             |                |            |           |                                      |                                    |          |
|     |          |     |      |           |            |             |                |            |           |                                      |                                    |          |
|     |          |     |      |           |            |             |                |            |           |                                      |                                    |          |
|     |          |     |      |           |            |             |                |            |           |                                      |                                    |          |
|     |          |     |      |           |            |             |                |            |           |                                      |                                    |          |
|     |          |     |      |           |            |             |                |            |           |                                      |                                    |          |
|     |          |     |      |           |            |             |                |            |           |                                      |                                    |          |
|     |          |     |      |           |            |             |                |            |           |                                      |                                    |          |

PHIẾU 1b - MÔ TẢ LÔ NƯƠNG RÃY

Ngày ...... tháng .....năm.... Người lập biểu *(Ký tên )* 

<sup>&</sup>lt;sup>5</sup> Loại nương rẫy: Cố định, Không cố định
<sup>6</sup> Hiện trạng nương rẫy: Cây lương thực, Cây dài ngày, Đồng cỏ, Cây khác
<sup>7</sup> Hướng sản xuất: Nương rẫy, Trồng rừng, MĐ khác

# BIỂU1A/TKR -,THỐNG KÊ DIỆN TÍCH RỪNG VÀ ĐẤT LÂM NGHIỆP THEO 3 LOẠI RỪNG

| Tỉnh                    | Huyệ       | n         |                  | Có đến ngày 31/12/ |      |                  |          |          |                 |
|-------------------------|------------|-----------|------------------|--------------------|------|------------------|----------|----------|-----------------|
|                         | <b>-</b> - |           | <b>D</b> :4      |                    |      |                  |          | Ŧ        | Dơn vị tính: ha |
| Trạng thái rừng         | Mã         | Diện tích | Diện             | Diện               | Phá  | <u>ân theo 3</u> | loại rừ  | n g      | Ngoài 3         |
|                         |            | đâu kỳ    | tích<br>thay đổi | tích<br>cuối kỳ    | Tông | Đặc dụng         | Phòng hộ | Sản xuất | loại rừng       |
| (1)                     | (2)        | (3)       | (4)              | (5)                | (6)  | (7)              | (8)      | (9)      | (10)            |
| Diện tích tự nhiên      | 0000       |           |                  |                    |      |                  |          |          |                 |
| A. Đất có rừng          | 1000       |           |                  |                    |      |                  |          |          |                 |
| I. Rừng tự nhiên        | 1100       |           |                  |                    |      |                  |          |          |                 |
| 1. Rừng gỗ              | 1110       |           |                  |                    |      |                  |          |          |                 |
| - Rừng giàu             | 1111       |           |                  |                    |      |                  |          |          |                 |
| - Rừng trung bình       | 1112       |           |                  |                    |      |                  |          |          |                 |
| - Rừng nghèo            | 1113       |           |                  |                    |      |                  |          |          |                 |
| - Rừng phục hồi         | 1114       |           |                  |                    |      |                  |          |          |                 |
| 2. Rừng tre nứa         | 1120       |           |                  |                    |      |                  |          |          |                 |
| - Tre luồng             | 1121       |           |                  |                    |      |                  |          |          |                 |
| - Nứa                   | 1122       |           |                  |                    |      |                  |          |          |                 |
| - Vầu                   | 1123       |           |                  |                    |      |                  |          |          |                 |
| - Lồ ô                  | 1124       |           |                  |                    |      |                  |          |          |                 |
| - Tre nứa khác          | 1125       |           |                  |                    |      |                  |          |          |                 |
| 3. Rừng hỗn giao,       | 1130       |           |                  |                    |      |                  |          |          |                 |
| - Gỗ + tre, nứa         | 1131       |           |                  |                    |      |                  |          |          |                 |
| - Tre nứa + gỗ          | 1132       |           |                  |                    |      |                  |          |          |                 |
| 4. Rừng ngập mặn, phèn  | 1140       |           |                  |                    |      |                  |          |          |                 |
| - Rừng tràm             | 1141       |           |                  |                    |      |                  |          |          |                 |
| - Rừng đước             | 1142       |           |                  |                    |      |                  |          |          |                 |
| - Rừng ngập mặn, phèn   | 1143       |           |                  |                    |      |                  |          |          |                 |
| khác                    |            |           |                  |                    |      |                  |          |          |                 |
| 5. Rừng núi đá          | 1150       |           |                  |                    |      |                  |          |          |                 |
| II. Rừng trồng          | 1200       |           |                  |                    |      |                  |          |          |                 |
| 1. Rừng gỗ có trữ lượng | 1210       |           |                  |                    |      |                  |          |          |                 |

|                                         |      | <br> | <br> | <br> | <br> |
|-----------------------------------------|------|------|------|------|------|
| <ol> <li>Rừng gỗ chưa có trữ</li> </ol> | 1220 |      |      |      |      |
| lượng                                   |      |      |      |      |      |
| 3. Rừng tre luồng                       | 1230 |      |      |      |      |
| 4. Rừng cây đặc sản                     | 1240 |      |      |      |      |
| 5. Rừng ngập mặn, phèn                  | 1250 |      |      |      |      |
| B. Đất trống QH cho lâm                 | 2000 |      |      |      |      |
| nghiệp                                  |      |      |      |      |      |
| 1. Cỏ, lau lách (Ia)                    | 2010 |      |      |      |      |
| 2. Cây bụi (Ib)                         | 2020 |      |      |      |      |
| 3. Cây gỗ rải rác (Ic)                  | 2030 |      |      |      |      |
| 4. Nuí đá                               | 2040 |      |      |      |      |
| 5. Bãi cát, bãi lầy                     | 2050 |      |      |      |      |
| C. Đất ngoài lâm nghiệp                 | 3000 |      |      |      |      |

Ngày . . tháng . . . năm. .. Người lập biểu *(Ký tên)*  Ngày . . tháng . . . năm. . . Cơ quan kiểm lâm *(Ký tên đóng dấu)*  Ngày . . tháng . . . năm. . . . Ủy ban nhân dân *(Ký tên đóng dấu)* 

# BIẾU1B/TKR. THỐNG KẼ TRỮ LƯỢNG RÙNG THEO 3 LOẠI RÙNG

| ıh Huyện                     | Có đến 31/12/ |          |                       |          |                           |              |           |
|------------------------------|---------------|----------|-----------------------|----------|---------------------------|--------------|-----------|
|                              |               | 1 2      |                       | Đơ       | n vị tính: m <sup>°</sup> | , nghìn cây, | tân       |
|                              |               | Tổng trữ | Phân theo 3 loại rừng |          |                           | ừng          | Ngoài 3   |
| Trạng thái rừng              | Mã            | lượng    | Tông                  | Đặc dụng | Phòng hộ                  | Sản xuất     | loại rừng |
| (1)                          | (2)           | (6)      | (7)                   | (8)      | (9)                       | (10)         | (11)      |
| Diện tích tự nhiên           | 0000          |          |                       |          |                           |              |           |
| A. Đất có rừng               | 1000          |          |                       |          |                           |              |           |
| I. Rừng tự nhiên             | 1100          |          |                       |          |                           |              |           |
| 1. Rừng gỗ                   | 1110          |          |                       |          |                           |              |           |
| - Rừng giàu                  | 1111          |          |                       |          |                           |              |           |
| - Rừng trung bình            | 1112          |          |                       |          |                           |              |           |
| - Rừng nghèo                 | 1113          |          |                       |          |                           |              |           |
| - Rừng phục hồi              | 1114          |          |                       |          |                           |              |           |
| 2. Rừng tre nứa              | 1120          |          |                       |          |                           |              |           |
| - Tre luồng                  | 1121          |          |                       |          |                           |              |           |
| - Nứa                        | 1122          |          |                       |          |                           |              |           |
| - Vầu                        | 1123          |          |                       |          |                           |              |           |
| - Lồ ô                       | 1124          |          |                       |          |                           |              |           |
| - Tre nứa khác               | 1125          |          |                       |          |                           |              |           |
| 3. Rừng hỗn giao,            | 1130          |          |                       |          |                           |              |           |
| - $G\tilde{0}$ + tre, nứa    | 1131          |          |                       |          |                           |              |           |
| - Tre nứa + gỗ               | 1132          |          |                       |          |                           |              |           |
| 4. Rừng ngập mặn, phèn       | 1140          |          |                       |          |                           |              |           |
| - Rừng tràm                  | 1141          |          |                       |          |                           |              |           |
| - Rừng đước                  | 1142          |          |                       |          |                           |              |           |
| - Rừng ngập mặn, phèn khác   | 1143          |          |                       |          |                           |              |           |
| 5. Rừng núi đá               | 1150          |          |                       |          |                           |              |           |
| II. Rừng trồng               | 1200          |          |                       |          |                           |              |           |
| 1. Rừng gỗ có trữ lượng      | 1210          |          |                       |          |                           |              |           |
| 2. Rừng gỗ chưa có trữ lượng | 1220          |          |                       |          |                           |              |           |
| 3. Rừng tre luồng            | 1230          |          |                       |          |                           |              |           |

| 4. Rừng cây đặc sản    | 1240 |  |  |  |
|------------------------|------|--|--|--|
| 5. Rừng ngập mặn, phèn | 1250 |  |  |  |

Ngày . . tháng . . . năm. .. Người lập biểu *(Ký tên)*  Ngày . . tháng . . . năm. . . Cơ quan kiểm lâm *(Ký tên đóng dấu)*  Ngày . . tháng . . . năm. . . . Ủy ban nhân dân *(Ký tên đóng dấu)* 

# BIẾU 2A/TKR. THỐNG KẾ DIỆN TÍCH RỪNG THEO CHỦ QUẢN LÝ

Tỉnh.....

Đơn vi tính: ha Phân theo chủ quản lý Ban Τổ Người Τổ Τổ Đơn vị quản lý Hộ gia Trạng thái rừng Tổng Viêt chức cá Mã Công chức đình. vũ chức UBND rừng đồng nam ở nhân kinh tế PH, cá nhân NCKH trang NN NN ÐD (1)(2)(3)(4) (5) (6) (7)(8) (9) (10)(11)(12)Diện tích tự nhiên 0000 A. Đất có rừng 1000 I. Rừng tự nhiên 1100 1. Rừng gỗ 1110 - Rừng giàu 1111 - Rừng trung bình 1112 - Rừng nghèo 1113 - Rừng phục hồi 1114 2. Rừng tre nứa 1120 - Tre luồng 1121 - Nứa 1122 - Vầu 1123 - Lồ ô 1124 - Tre nứa khác 1125 3. Rừng hỗn giao, 1130  $-G\tilde{\delta}$  + tre, nứa 1131 - Tre nứa + gỗ 1132 4. Rừng ngập mặn, phèn 1140 - Rừng tràm 1141 - Rừng đước 1142 - Rừng ngập mặn, phèn khác 1143 5. Rừng núi đá 1150 II. Rừng trồng 1200

|                                          |      | <br> | <br> | <br> | <br> | <br> |
|------------------------------------------|------|------|------|------|------|------|
| <ol> <li>Rừng gỗ có trữ lượng</li> </ol> | 1210 |      |      |      |      |      |
| 2. Rừng gỗ chưa có trữ lượng             | 1220 |      |      |      |      |      |
| 3. Rừng tre luồng                        | 1230 |      |      |      |      |      |
| 4. Rừng cây đặc sản                      | 1240 |      |      |      |      |      |
| 5. Rừng ngập mặn, phèn                   | 1250 |      |      |      |      |      |
| B. Đất trống QH cho lâm nghiệp           | 2000 |      |      |      |      |      |
| 1. Cỏ, lau lách (Ia)                     | 2010 |      |      |      |      |      |
| 2. Cây bụi (Ib)                          | 2020 |      |      |      |      |      |
| 3. Cây gỗ rải rác (Ic)                   | 2030 |      |      |      |      |      |
| 4. Nuí đá                                | 2040 |      |      |      |      |      |
| 5. Bãi cát, bãi lầy                      | 2050 |      |      |      |      |      |
| C. Đất ngoài lâm nghiệp                  | 3000 |      |      |      |      |      |

Ngày . . tháng . . . năm. .., Người lập biểu *(Ký tên)*  Ngày . . tháng . . . năm. . . Cơ quan kiểm lâm *(Ký tên đóng dấu)*  Ngày . . tháng . . . năm. . . . Ủy ban nhân dân *(Ký tên đóng dấu)* 

|                            | BIÊU | 2B/TKR         | . THỐNG KẾ | TRỮ LU                              | 'ỢNG RÙ               | NG THE                     | O CHỦ Q               | UẢN LÝ             |                              |                             |              |      |
|----------------------------|------|----------------|------------|-------------------------------------|-----------------------|----------------------------|-----------------------|--------------------|------------------------------|-----------------------------|--------------|------|
| Tỉnh                       | Н    | uyện           |            | Х                                   | ā                     |                            | Có (                  | đến ngày 3         | 31 tháng 1                   | 2 năm                       |              |      |
|                            | 1    | []             |            | 1                                   |                       |                            |                       | Đơn vị             | tính: $m^3$ ,                | nghìn cây,                  | tấn          |      |
|                            |      |                |            | Phân theo chủ quản lý               |                       |                            |                       |                    |                              |                             |              |      |
| Trạng thái rừng            | Mã   | Đơn<br>vị tính | Tổng       | Ban<br>quản lý<br>rừng<br>PH,<br>ĐD | Tổ<br>chức<br>kinh tế | Hộ gia<br>đình,<br>cá nhân | Đơn vị<br>vũ<br>trang | Tổ<br>chức<br>NCKH | Người<br>Việt<br>nam ở<br>NN | Tổ<br>chức cá<br>nhân<br>NN | Cộng<br>đồng | UBND |
| (1)                        | (2)  | (3)            | (4)        | (5)                                 | (6)                   | (7)                        | (8)                   | (9)                | (10)                         | (11)                        | (12)         | (13) |
| Diện tích tự nhiên         | 0000 |                |            |                                     |                       |                            |                       |                    |                              |                             |              |      |
| A. Đất có rừng             | 1000 |                |            |                                     |                       |                            |                       |                    |                              |                             |              |      |
| I. Rừng tự nhiên           | 1100 |                |            |                                     |                       |                            |                       |                    |                              |                             |              |      |
| 1. Rừng gỗ                 | 1110 |                |            |                                     |                       |                            |                       |                    |                              |                             |              |      |
| - Rừng giàu                | 1111 |                |            |                                     |                       |                            |                       |                    |                              |                             |              |      |
| - Rừng trung bình          | 1112 |                |            |                                     |                       |                            |                       |                    |                              |                             |              |      |
| - Rừng nghèo               | 1113 |                |            |                                     |                       |                            |                       |                    |                              |                             |              |      |
| - Rừng phục hồi            | 1114 |                |            |                                     |                       |                            |                       |                    |                              |                             |              |      |
| 2. Rừng tre nứa            | 1120 |                |            |                                     |                       |                            |                       |                    |                              |                             |              |      |
| - Tre luồng                | 1121 |                |            |                                     |                       |                            |                       |                    |                              |                             |              |      |
| - Nứa                      | 1122 |                |            |                                     |                       |                            |                       |                    |                              |                             |              |      |
| - Vầu                      | 1123 |                |            |                                     |                       |                            |                       |                    |                              |                             |              |      |
| - Lồ ô                     | 1124 |                |            |                                     |                       |                            |                       |                    |                              |                             |              |      |
| - Tre nứa khác             | 1125 |                |            |                                     |                       |                            |                       |                    |                              |                             |              |      |
| 3. Rừng hỗn giao,          | 1130 |                |            |                                     |                       |                            |                       |                    |                              |                             |              |      |
| - Gỗ + tre, nứa            | 1131 |                |            |                                     |                       |                            |                       |                    |                              |                             |              |      |
| - Tre nứa + gỗ             | 1132 |                |            |                                     |                       |                            |                       |                    |                              |                             |              |      |
| 4. Rừng ngập mặn, phèn     | 1140 |                |            |                                     |                       |                            |                       |                    |                              |                             |              |      |
| - Rừng tràm                | 1141 |                |            |                                     |                       |                            |                       |                    |                              |                             |              |      |
| - Rừng đước                | 1142 |                |            |                                     |                       |                            |                       |                    |                              |                             |              |      |
| - Rừng ngập mặn, phèn khác | 1143 |                |            |                                     |                       |                            |                       |                    |                              |                             |              |      |
| 5. Rừng núi đá             | 1150 |                |            |                                     |                       |                            |                       |                    |                              |                             |              |      |
| II. Rừng trồng             | 1200 |                |            |                                     |                       |                            |                       |                    |                              |                             |              |      |

| 1. Rừng gỗ có trữ lượng      | 1210 |  |      | <br> |  |  |
|------------------------------|------|--|------|------|--|--|
| 2. Rừng gỗ chưa có trữ lượng | 1220 |  | <br> |      |  |  |
| 3. Rừng tre luồng            | 1230 |  |      |      |  |  |
| 4. Rừng cây đặc sản          | 1240 |  |      |      |  |  |
| 5. Rừng ngập mặn, phèn       | 1250 |  |      |      |  |  |

Ngày . . tháng . . . năm. .., Người lập biểu *(Ký tên)*  Ngày . . tháng . . . năm. . . Cơ quan kiểm lâm *(Ký tên đóng dấu)*  Ngày . . tháng . . . năm. . . . Ủy ban nhân dân *(Ký tên đóng dấu)* 

# BIỂU 3/TKR. THỐNG KÊ DIỄN BIẾN DIỆN TÍCH RỪNG VÀ ĐẤT LÂM NGHIỆP THEO NGUYÊN NHÂN

| Tỉnh                       | ]    | Huyện Xã              |              |              |              | Có đến ngày 31 tháng 12 năm<br>Đơn vi tính: hạ |             |                | ăm<br>ính: ha      |      |
|----------------------------|------|-----------------------|--------------|--------------|--------------|------------------------------------------------|-------------|----------------|--------------------|------|
|                            |      |                       |              |              | Ngu          | ıyên n                                         | hân th      | ay đổi         | Donvit             |      |
| Loại đất, loại rừng        | Mã   | Diện tích<br>thay đổi | Trồng<br>mới | Khai<br>thác | Cháy<br>rừng | Sâu<br>bệnh                                    | Phá<br>rừng | Chuyển<br>MĐSD | K.nuôi<br>tái sinh | Khác |
| (1)                        | (2)  | (3)                   | (4)          | (5)          | (6)          | (7)                                            | (8)         | (9)            | (10)               | (11) |
| Diện tích tự nhiên         | 0000 | -                     | -            | -            | -            | -                                              | -           | -              | -                  | -    |
| A. Đất có rừng             | 1000 |                       |              |              |              |                                                |             |                |                    |      |
| I. Rừng tự nhiên           | 1100 |                       |              |              |              |                                                |             |                |                    |      |
| 1. Rừng gỗ                 | 1110 |                       |              |              |              |                                                |             |                |                    |      |
| - Rừng giàu                | 1111 |                       |              |              |              |                                                |             |                |                    |      |
| - Rừng trung bình          | 1112 |                       |              |              |              |                                                |             |                |                    |      |
| - Rừng nghèo               | 1113 |                       |              |              |              |                                                |             |                |                    |      |
| - Rừng phục hồi            | 1114 |                       |              |              |              |                                                |             |                |                    |      |
| 2. Rừng tre nứa            | 1120 |                       |              |              |              |                                                |             |                |                    |      |
| - Tre luồng                | 1121 |                       |              |              |              |                                                |             |                |                    |      |
| - Nứa                      | 1122 |                       |              |              |              |                                                |             |                |                    |      |
| - Vầu                      | 1123 |                       |              |              |              |                                                |             |                |                    |      |
| - Lồ ô                     | 1124 |                       |              |              |              |                                                |             |                |                    |      |
| - Tre nứa khác             | 1125 |                       |              |              |              |                                                |             |                |                    |      |
| 3. Rừng hỗn giao,          | 1130 |                       |              |              |              |                                                |             |                |                    |      |
| - Gỗ + tre, nứa            | 1131 |                       |              |              |              |                                                |             |                |                    |      |
| - Tre nứa + gỗ             | 1132 |                       |              |              |              |                                                |             |                |                    |      |
| 4. Rừng ngập mặn, phèn     | 1140 |                       |              |              |              |                                                |             |                |                    |      |
| - Rừng tràm                | 1141 |                       |              |              |              |                                                |             |                |                    |      |
| - Rừng đước                | 1142 |                       |              |              |              |                                                |             |                |                    |      |
| - Rừng ngập mặn, phèn khác | 1143 |                       |              |              |              |                                                |             |                |                    |      |
| 5. Rừng núi đá             | 1150 |                       |              |              |              |                                                |             |                |                    |      |
| II. Rừng trồng             | 1200 |                       |              |              |              |                                                |             |                |                    |      |
| 1. Rừng gỗ có trữ lượng    | 1210 |                       |              |              |              |                                                |             |                |                    |      |

|                                      | 1000 | <br> |  |  |  |  |
|--------------------------------------|------|------|--|--|--|--|
| 2. Rừng gõ chưa có trữ lượng         | 1220 |      |  |  |  |  |
| 3. Rừng tre luồng                    | 1230 |      |  |  |  |  |
| <ol> <li>Rừng cây đặc sản</li> </ol> | 1240 |      |  |  |  |  |
| 5. Rừng ngập mặn, phèn               | 1250 |      |  |  |  |  |
| B. Đất trống QH cho lâm nghiệp       | 2000 |      |  |  |  |  |
| 1. Cỏ, lau lách (Ia)                 | 2010 |      |  |  |  |  |
| 2. Cây bụi (Ib)                      | 2020 |      |  |  |  |  |
| 3. Cây gỗ rải rác (Ic)               | 2030 |      |  |  |  |  |
| 4. Nuí đá                            | 2040 |      |  |  |  |  |
| 5. Bãi cát, bãi lầy                  | 2050 |      |  |  |  |  |
| C. Đất ngoài lâm nghiệp              | 3000 |      |  |  |  |  |

Ngày . . tháng . . . năm. .., Người lập biểu *(Ký tên)*  Ngày . . tháng . . . năm. . . Cơ quan kiểm lâm *(Ký tên đóng dấu)*  Ngày . . tháng . . . năm. . . . Ủy ban nhân dân *(Ký tên đóng dấu)* 

## BIỂU 4/TKR. TỔNG HỢP ĐỘ CHE PHỦ RỪNG THEO ĐƠN VỊ HÀNH CHÍNH

,

|      | Huyện        | Có đến |
|------|--------------|--------|
| Tỉnh | ngàythángnăm |        |

Đơn vị tính: ha

| Xã        | Tổng<br>diện tích<br>tự nhiên | Diện<br>tích có<br>rừng | Rừng<br>tự<br>nhiên | <sup>b</sup> h i a, r a<br><u>Rừng trồng</u><br>Tổng Mừng<br>cộng mới<br>trồng |     | Đất lâm<br>nghiệp<br>không<br>rừng | Đất<br>ngoài<br>lâm<br>nghiệp | Độ<br>che<br>phủ<br>rừng<br>(%) |
|-----------|-------------------------------|-------------------------|---------------------|--------------------------------------------------------------------------------|-----|------------------------------------|-------------------------------|---------------------------------|
| (1)       | (2)                           | (3)                     | (4)                 | (5)                                                                            | (6) | (7)                                | (8)                           | (9)                             |
|           |                               |                         |                     |                                                                                |     |                                    |                               |                                 |
|           |                               |                         |                     |                                                                                |     |                                    |                               |                                 |
|           |                               |                         |                     |                                                                                |     |                                    |                               |                                 |
|           |                               |                         |                     |                                                                                |     |                                    |                               |                                 |
|           |                               |                         |                     |                                                                                |     |                                    |                               |                                 |
|           |                               |                         |                     |                                                                                |     |                                    |                               |                                 |
|           |                               |                         |                     |                                                                                |     |                                    |                               |                                 |
|           |                               |                         |                     |                                                                                |     |                                    |                               |                                 |
| Tổng cộng |                               |                         |                     |                                                                                |     |                                    |                               |                                 |

Ngày . . tháng . . . năm. .. Người lập biểu (Ký tên) Ngày . . tháng . . . năm. . . Cơ quan kiểm lâm *(Ký tên đóng dấu)* 

N

# PHỤ LỤC 2: BẢNG MÃ CÁC TRẠNG THÁI RỪNG

| ГΤ | Loại đất, loại rừng              | Mã   | Giải thích                                  | Ký hiệu trạng thái                      |
|----|----------------------------------|------|---------------------------------------------|-----------------------------------------|
| 1  | ,Tổng diên tích tư nhiên         | 0000 |                                             |                                         |
| 2  | A. Đất có rừng                   | 1000 |                                             |                                         |
| 3  | I. Rừng tư nhiên                 | 1100 |                                             |                                         |
| 4  | 1. Rừng gỗ                       | 1110 |                                             |                                         |
| 5  | - Rừng giàu                      | 1111 | TL >= 201m3. IIIa3. IIIb. IVa. IVb          | LRGI, RLGI, LKGI, HGG                   |
| 6  | - Rừng trung bình                | 1112 | 101 m3 <= TL <= 200 m3. Illa2               | LRTB. RLTB. LKTB. HG                    |
| 7  | - Rừng nghèo                     | 1113 | 10 m3 <= TL <= 100 m3. Illa1                | LRNG. RLNG. LKNG. H                     |
| 8  | - Rừng phục hồi                  | 1114 | IIb, D >= 8 cm; IIa, D < 8 cm, TL <<br>10m3 | LRPH, RLPH, LKPH, HG                    |
| 9  | 2. Rừng tre nứa                  | 1120 |                                             |                                         |
| 10 | - Tre luồng                      | 1121 |                                             | TRLU, Tre luồng                         |
| 11 | - Nứa                            | 1122 |                                             | NUA, Nứa                                |
| 12 | - Vầu                            | 1123 |                                             | VAU, Vầu                                |
| 13 | - Lồ ô                           | 1124 |                                             | LOO, Lồ ô                               |
| 14 | - Tre nứa khác                   | 1125 |                                             | TNKHAC. Tre nứa khác                    |
| 15 | 3. Rừng hỗn giao gỗ+tre nứa      | 1130 |                                             |                                         |
| 16 | - Gỗ là chính                    | 1131 |                                             | GONUA, Gỗ + tre nứa                     |
| 17 | - Tre nứa là chính               | 1132 |                                             | NUAGO, Tre nứa + Gỗ                     |
| 18 | 4. Rừng ngập mặn, phèn           | 1140 |                                             |                                         |
| 19 | - Tràm                           | 1141 |                                             | TRAM, Tràm                              |
| 20 | - Đước                           | 1142 |                                             |                                         |
| 21 | - Ngập mặn, phèn khác            | 1143 |                                             | NMKHAC, Ngập mặn, ph<br>khác            |
| 22 | 5 Rừng núi đá                    | 1150 |                                             | RND Rừng núi đá                         |
| 23 | II Rừng trồng                    | 1200 |                                             |                                         |
| 24 | 1 RT gỗ có trữ lượng             | 1210 | Từ cấn tuổi 2 trở lên                       | RT1 RT aỗ có trữ lượng                  |
| 25 | 2  RT gỗ chưa có trữ lượng       | 1220 | Cấn tuổi 1                                  | RT2 RT gỗ chưa có trữ                   |
| 26 | 3 RT là tre luồng                | 1230 |                                             | RT3 Rivna trồng là tre lu               |
| 27 | 4 RT là cây đặc sản              | 1200 |                                             | RT4 RT là cây đặc sản                   |
| 28 | 5. RT là cây ngập mặn, phèn      | 1250 |                                             | RT5, RT là cây ngập mặi                 |
| ~~ |                                  | 0000 |                                             | pnen                                    |
| 29 | B. Đất không rừng q.noạch cho LN | 2000 |                                             |                                         |
| 30 |                                  | 2010 |                                             |                                         |
| 31 | 2. lb (cay bui co go rai rac)    | 2020 |                                             | IB                                      |
| 32 | 3. Ic (gố tái sinh nhiều)        | 2030 |                                             |                                         |
| 33 | 4. Núi đá không có rừng          | 2040 |                                             | NUIDA, Núi đá                           |
| 34 | 5. Đất khác q.hoạch cho LN       | 2050 |                                             | DLNKHAC                                 |
| 35 | C. Đât khác ngoài lâm nghiệp     | 3000 | ~ /                                         | ~~~~~~~~~~~~~~~~~~~~~~~~~~~~~~~~~~~~~~~ |
|    |                                  | 3001 | Nương rấy trên đất nông nghiệp              | Nương rấy (NN)                          |
|    |                                  | 3001 | Nương rẫy trên đất nông nghiệp              | NRAY                                    |
|    |                                  | 3002 | Cà phê thuộc đất nông nghiệp                | Cà phê                                  |
|    |                                  | 3002 | Cà phê thuộc đất nông nghiệp                | CAPHE                                   |
|    |                                  | 3003 | Cao su thuộc đất nông nghiệp                | CAOSU                                   |
|    |                                  | 3003 | Cao su thuộc đất nông nghiệp                | Cao su                                  |
|    |                                  | 3004 | Chè thuộc đất nông nghiệp                   | CHE                                     |

| 3004 | Chè thuộc đất nông nghiệp  | Chè             |
|------|----------------------------|-----------------|
| 3005 | Mặt nước, hồ ao, sông ngòi | Mặt nước        |
| 3005 | Mặt nước, hồ ao, sông ngòi | MNUOC           |
| 3006 | Cây công nghiệp            | Cây CN          |
| 3006 | Cây công nghiệp            | CAYCN           |
| 3007 | Cây ăn quả                 | Cây ăn quả      |
| 3007 | Cây ăn quả                 | CAYAQ           |
| 3008 | Đất thổ cư                 | Thổ cư          |
| 3008 | Đất thổ cư                 | THOCU           |
| 3009 | Đất nông nghiệp            | Đất nông nghiệp |
| 3009 | Đất nông nghiệp            | DATNN           |
| 3010 | Đất khác ngoài lâm nghiệp  | Đất khác        |
| 3010 | Đất khác ngoài lâm nghiệp  | DATKHAC         |
|      |                            |                 |

# BÀI 2

# CƠ SỞ DỮ LIỆU THỐNG KẾ RỪNG VÀ ĐẤT LÂM NGHIỆP (THỐNG KÊ RỪNG 2010 (TKR))

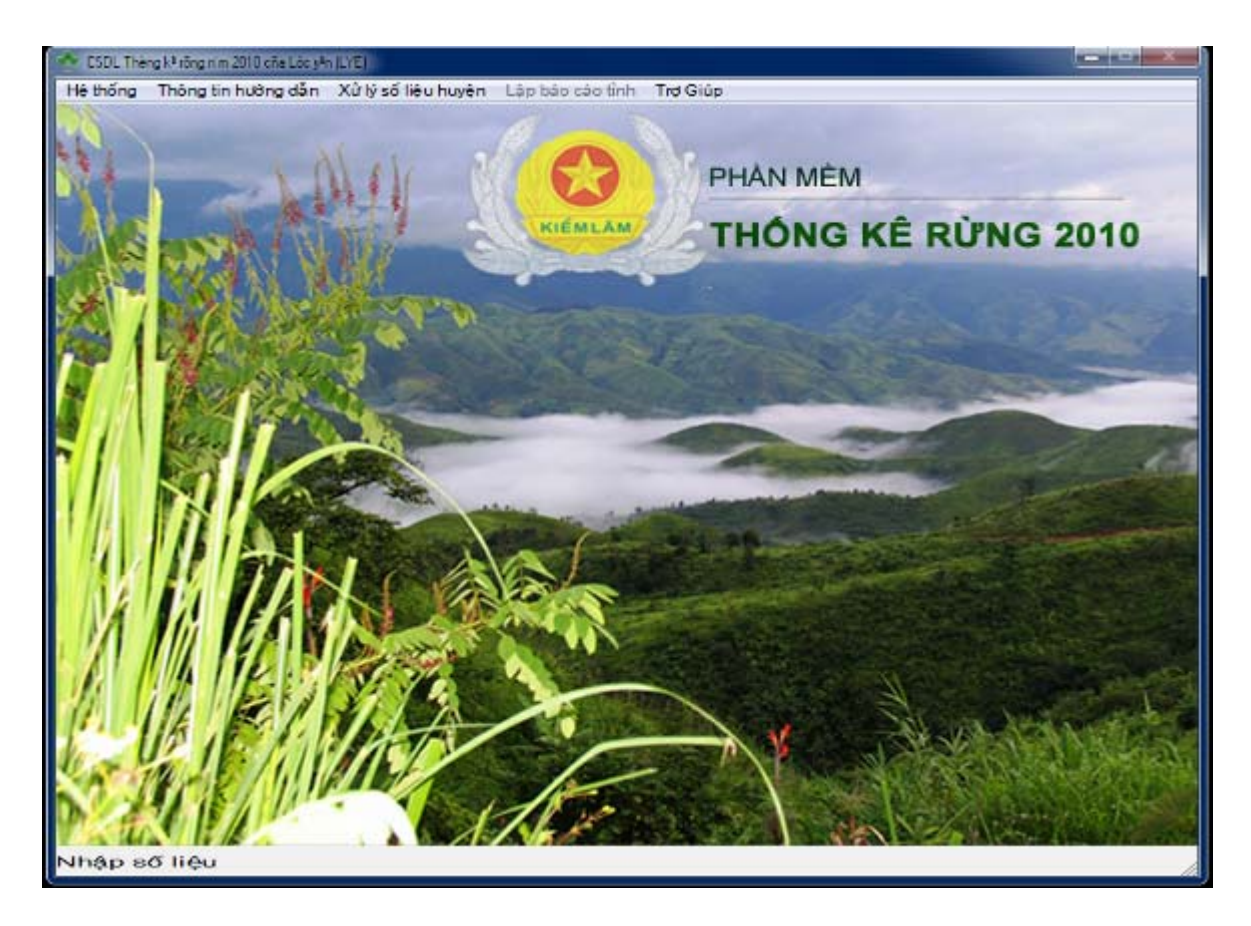

# A. CÀI ĐẶT PHẦN MỀM

Quy trình cài đặt phần mềm TKR (Phiên bản cập nhật ngày 15/2/2012) cũng tương tự như cài đặt phần mềm DBR.

# B. CÂU TRÚC PHÀN MỀM TKR VÀ HƯỚNG DẪN SỬ DỤNG

### 1. Thông tin chung

### a) Mục đích của CSDL

- Lưu trữ và cập nhật số liệu hiện trạng rừng tới tiểu khu của từng xã;

- Lập các biểu mẫu thống kê phục vụ báo cáo hàng năm về hiện trạng rừng của địa phương và toàn quốc.

### b) Tên phần mềm và các thư mục chứa số liệu

- Bộ cài đặt: Setup\_TKR2010.exe
- Tên phần mềm: Tkr.exe
- Thư mục làm việc: C:\Tkr
- Các thư mục con trong thư mục Tkr:
- + Tkr\Data Chứa các tệp điều khiển
- + Tkr\Ketqua Chứa các tệp báo cáo về diện tích rừng của tỉnh
- + Tkr\Truluong Chứa các tệp báo cáo về trữ lượng rừng của tỉnh
- + Tkr\solieu Chứa số liệu gốc theo năm

### c) Khởi động phần mềm và nhập thông tin

- Khởi động phần mềm: click đúp chuột vào biểu tượng tkr2012 trên desktop hoặc click đúp vào file tkr.exe trong thư mục TKR

- Màn hình xuất hiện nhập thông tin: người sử dụng và mật khẩu nhập: ckl

- Năm cập nhật: nhập năm thực hiện cập nhật dữ liệu (ví dụ năm 2011)

- Tên tỉnh, thành phố: nhập 3 chữ cái đầu của tỉnh hoặc nhấn Enter để chọn tên tỉnh trong danh sách có sẵn.

- Tên tệp dữ liệu (chính là nhập tên huyện). Đối với những tỉnh đã thực hiện công tác thống kê rừng từ những năm trước thì trong Cơ sở dữ liệu đã tồn tại "Tên danh mục huyện", do đó cửa sổ hiện ra có danh sách các huyện để chọn. (Ví dụ như tỉnh Lai Châu trong thư mục: \**TKR\Data** đã tồn tại file "**ten\_dv\_LCH.dbf**):

Tài liệu hướng dẫn sử dụng các phần mềm kiểm lâm: Diễn biến rừng (dbr); Thống kê rừng (TKR), Báo cáo tháng. Biên tập ngày 15/2/2012.

| thống Thông tin hưởng đần Xử lý s | Sileu huyen Lepb |            |            |             |                | 0.0040                                                                                                    |
|-----------------------------------|------------------|------------|------------|-------------|----------------|----------------------------------------------------------------------------------------------------|
| Nei Rozan I Mahu                  | -                |            | TH         | IONG        | KE RUN         | G 2010                                                                                                    |
|                                   | Tên huyên        | 110        | ESC Trà vă | MA 440 - 54 |                |                                                                                                    |
|                                   | Tinh             | Ma         | Huyen      | TH -        | Distance TC    |                                                                                                    |
|                                   | Lat Gran         | LCH        | Lai Châu   | т           |                |                                                                                                    |
|                                   | Las Châu         | MILE       | Muong Te   | F           |                |                                                                                                    |
|                                   | Lai Cháu         | TUY        | Than Uyên  | F           |                | and the second second se |
| 1 A REAL PROPERTY IN              | Lai Châu         | PTH        | Phong Thổ  | ۳           |                |                                                                                                    |
|                                   |                  |            |            |             | and the second |                                                                                                    |
| A IL MARS                         | Thêm dêna Xa     | é dông   1 | They huven | +<br>Tro ve |                |                                                                                                    |
| A. C.M.                           | 1 A              | 6          |            | Y.          | R              | an at                                                                                                    |

Trường hợp lần đầu tiên sử dụng phần mềm này thì sẽ xuất hiện 1 cửa sổ để nhập danh sách các huyện, bằng việc click vào mục "Thêm dòng", thực hiện nhập: mã huyện, tên huyện. đối với Mã thì nhập 3 ký tự đầu của tên huyện, ví dụ: Mường tè nhập MTE

| <ul> <li>CSDL Thống kế tring năm 2011 của Mutên,<br/>Hệ thống Thông lên hưởng dẫn - Xi 29 số l</li> </ul> | in the (MTE) |          | PH                   |        | KÊ RỪNG 20' | 10 |
|----------------------------------------------------------------------------------------------------|--------------|----------|----------------------|--------|-------------|----|
|                                                                                                    | Tên huyện    |          | ESC Irê vê           |        |             |    |
|                                                                                                    | Tinh         | MS       | Huyên                | TH     |             |    |
|                                                                                                    | Larchau      | DALE     | Lai Ghau             |        |             |    |
|                                                                                                    | Thâm dàng Xe | å döng T | hay huy <b>a</b> n j | Tro vă |             |    |

Cột TH: đối với cấp tỉnh (Chi cục) thì mang giá trị T (chức năng tổng hợp); đối với cấp huyện (Hạt Kiểm lâm) thì mang giá trị F (cấp nhập dữ liệu)

### 2. Các biểu mẫu báo cáo thống kê

Căn cứ Thông tư số 25/2009/TT-BNN ngày 05/5/2009 của Bộ trưởng Bộ Nông nghiệp và Phát triển nông thôn về hướng dẫn thực hiện thống kê, kiểm kê rừng và lập hồ sơ quản lý rừng (như CSDL DBR).

### 3. Các chức năng chính của CSDL

### a) Hệ thống

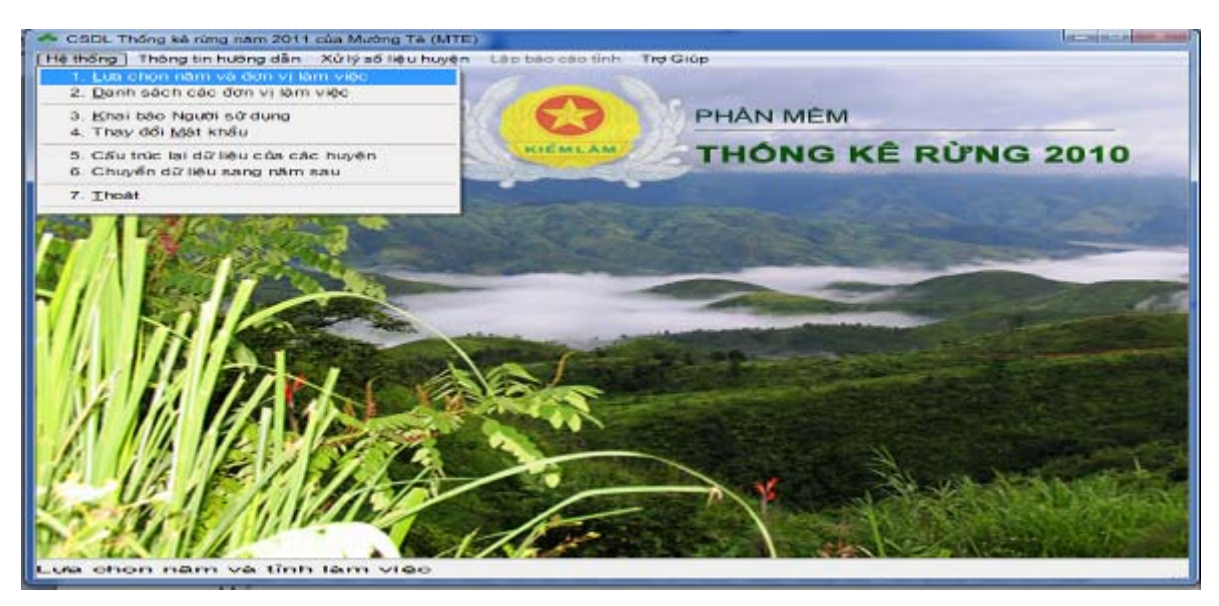

- Lựa chọn năm và đơn vị làm việc

Khai báo năm và mã tỉnh, mã huyện (xử lý theo huyện)

- *Khai báo người sử dụng*: Khi mới cài đặt tên người sử dụng là CKL, chức năng này cho phép thay đổi tên người sử dụng.

- *Thay đổi mật khẩu*: Khi mới cài đặt mật khẩu là CKL, chức năng này cho phép thay đổi mật khẩu.

#### - Cấu trúc lại dữ liệu của các huyện:

Nếu những năm trước 2009 đã sử dụng CSDL TKR thì để sử dụng lại số liệu cũ phải thực hiện chức năng này để đưa về cấu trúc mới trước khi thực hiện các chức năng khác.

Các chỉ tiêu thống kê trước đây theo cấp trũ lượng đối với rừng gỗ, nay căn cứ Thông tư 25/2009/TT-BNN ngày 05/5/2009 về hướng dẫn thực hiện thống kê, kiểm kê rừng và lập hồ sơ quản lý rừng; Thông tư số 34/2009/TT-BNN ngày 10/6/2009 về Quy định tiêu chí xác định và phân loại rừng, chẳng hạn:

| Phân loại cũ          | Mã cũ | Phân loại mới   | Mã mới |
|-----------------------|-------|-----------------|--------|
| Cấp trữ lượng 1       | 1111  | Rừng giàu       | 1111   |
| Cấp trữ lượng 2       | 1112  |                 | 1111   |
| Cấp trữ lượng 3       | 1113  |                 | 1111   |
| Cấp trữ lượng 4       | 1114  | Rừng trung bình | 1112   |
| Cấp trữ lượng 5       | 1115  | Rừng nghèo      | 1113   |
| Rừng non không có TL  | 1116  | Rừng phục hồi   | 1114   |
| Rừng non có trữ lượng | 1117  | Rừng phục hồi   | 1114   |

### (xem phụ lục 2)

Lưu ý: Đối với CSDL TKR đã sử dụng trước năm 2009 phải thực hiện chức năng này để đổi mã cho phù hợp với cấu trúc dữ liệu mới.

- Chuyển dữ liệu sang năm sau: Sau khi thực hiện cập nhật và báo cáo xong một năm thì đầu năm sau để bắt đầu cập nhật phải thực hiện chức năng này để chuyển dữ liệu sang năm mới. Việc chuyển dữ liệu theo nguyên tắc: Năm mới = Năm cũ + 1; Số liệu đầu kỳ năm mới bằng số liệu cuối kỳ năm cũ; Các tệp số liệu cập nhật trở về không.

- Thoát khỏi Chương trình: Trở về Window

### b) Thông tin hướng dẫn

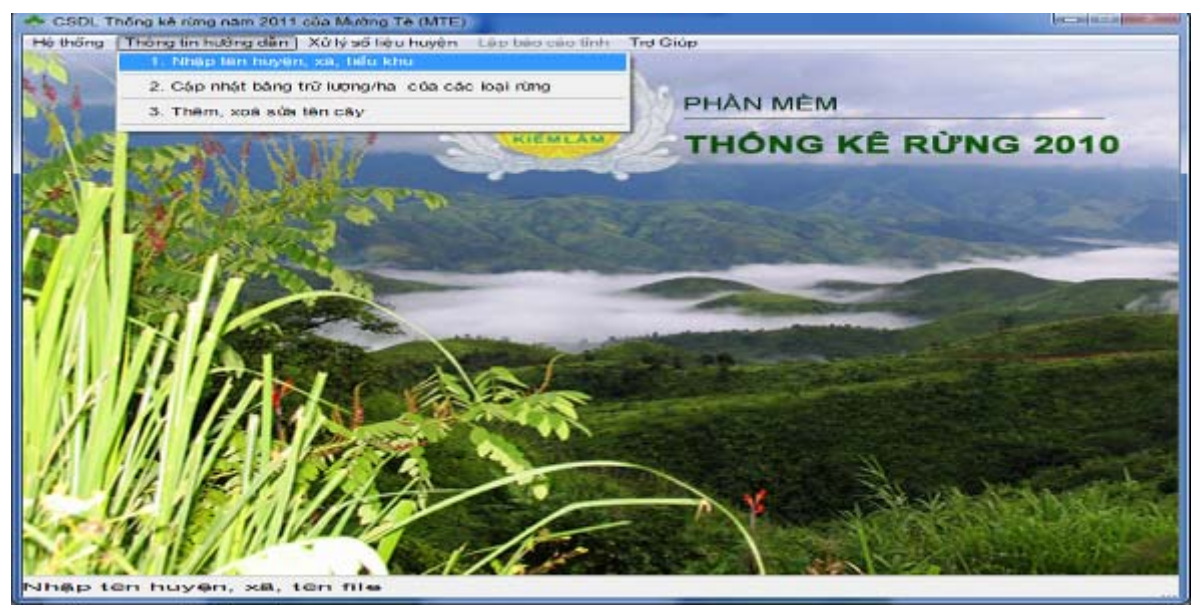

### - Nhập tên huyện, xã, tiểu khu

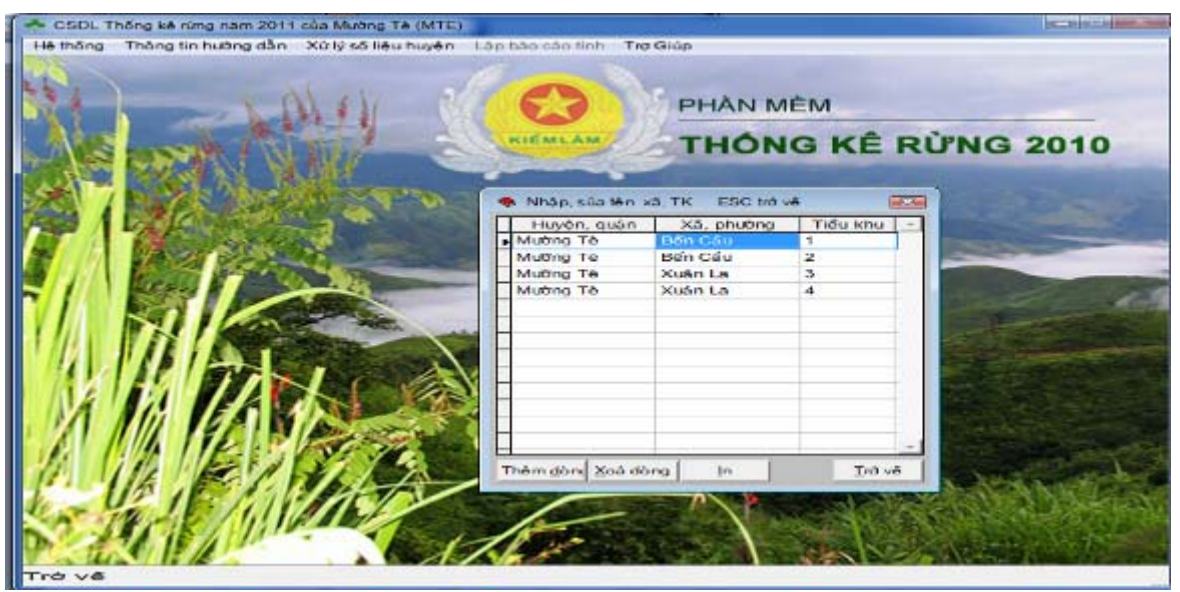

Nhập vào bảng trên danh sách các tiểu khu, tên xã. Bảng danh sách này sẽ được lưu trong thư mục: (ví dụ đối với tỉnh Lai Châu: \**TKR\DATA\LCH** 

- Cập nhật Bảng trữ lượng:

Về nguyên tắc cùng một trạng thái rừng nhưng ở mỗi tỉnh có trữ lượng bình quân khác nhau, nên mỗi tỉnh trước khi tính trữ lượng phải cập nhật lại trữ lượng bình quân của các loại rừng theo công bố của địa phương mình. Sở Nông nghiệp và Phát triển nông thôn phải có trách nhiệm công bố trữ lượng bình quân các loại rừng của địa phương mình.

- *Thêm sửa tên cây*: Rừng trồng được chia thành 5 cấp tuối, mỗi loài cây có giới hạn cấp tuổi khác nhau. Tạm thời phân chi như sau:

- + Nhóm gỗ cứng tăng trưởng chậm 15 năm 1 cấp tuổi như; Lát, Lim, Sao, Dầu, ...
- + Nhóm gỗ cứng tăng trưởng trung bình 10 năm một cấp tuổi như: Giổi, Xoan đào, Sau sau, Xà cừ, ...

- + Nhóm gỗ mềm tăng trưởng nhanh 5 năm 1 cấp tuổi như: Mỡ, Thông, Phi lao,...
- + Nhóm gỗ mềm tăng trưởng rất nhanh 3 năm một cấp tuổi như Bạch đàn, Bồ đề, keo, Xoan,....

Việc tính tuổi của rừng trồng bằng cách lấy năm tính toán hiện tại trừ đi năm trồng. Việc tính cấp tuổi bằng cách lấy tuổi so sánh với bảng giới hạn cấp tuổi theo loài cây xem rơi vào cấp tuổi nào.

<u>Lưu ý</u>: Đối với các loài Keo thì tuổi <= 1 coi là mới trồng, các loài cây còn lại thì tuổi <= 2 được coi là mới trồng. Rừng mới trồng không được tính độ che phủ rừng, công thức tính độ che phủ rừng như sau:

% độ che phủ rừng =

<u>100 \* (Diện tích có rừng - Diện tích mới trồng)</u> Diện tích tự nhiên

### c) Xử lý số liệu huyện

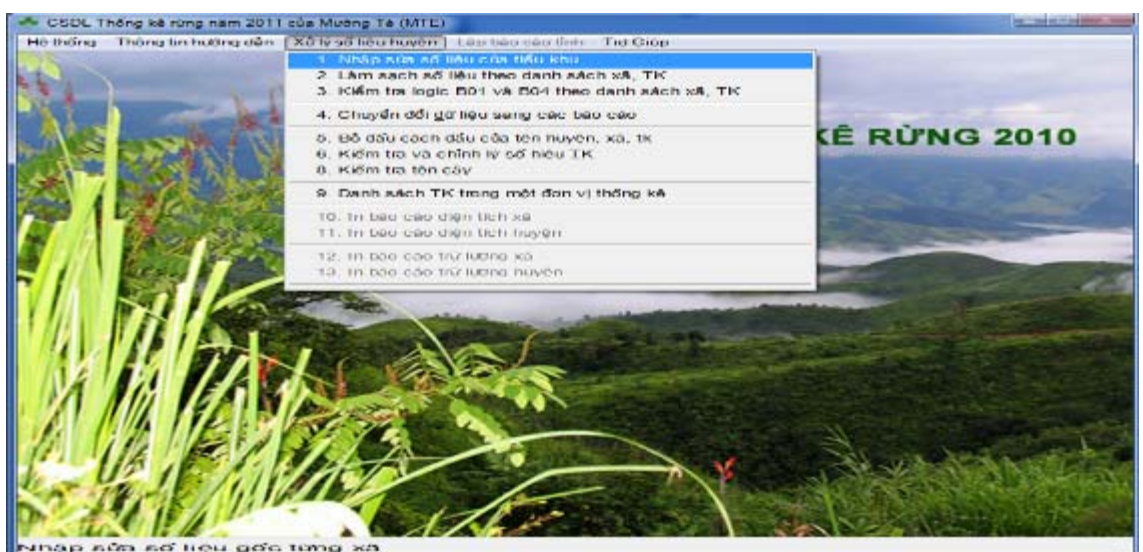

- Nhập, sửa số liệu của tiểu khu

- Làm sạch số liệu theo danh sách xã, tiểu khu

Loại bỏ số liệu của những tiểu khu không có trong danh sách xã, tiểu khu.

### - Kiểm tra logic B01và B04 theo danh sách xã, tiểu khu

Kết quả dòng tổng của Biểu 04 về độ che phủ rừng tương ứng phải trùng khớp với các giá trị tổng của cột cuối kỳ trong biểu 01, tức là các giá trị như điện tích tự nhiên, diện tích có rừng, diện tích rừng tự nhiên, diện tích rừng trồng, đất lâm nghiệp không có rừng trong biểu 04 phải bằng các diện tích tương ứng trong biểu 01. Việc kiểm tra này thực hiện cho tất cả các tiểu khu.

### - Chuyển đổi dữ liệu về dạng báo cáo

Đây là quá trình chuyển đổi các tệp dữ liệu gốc về dạng báo cáo thống kê ở các cấp xã, huyện và toàn tỉnh. Kết quả báo cáo thống kê diện tích được đặt trong thư mục: ketqua\&nam\&tinh (chẳng hạn ketqua\2008\CBA). Kết quả báo cáo thống kê trữ lượng đặt trong thư mục: Truluong\&nam\&tinh.

### - Chỉnh lý số hiệu tiểu khu

Cho phép sửa số hiệu tiểu khu vào các tệp dữ liệu gốc và các tệp dữ liệu cập nhật.

- Chỉnh lý tên loài cây trồng

Cho phép sửa tên loài cây trồng vào các tệp dữ liệu gốc.

- In báo cáo diện tích của xã
- In báo cáo diện tích của huyện
- In báo cáo trữ lượng của xã
- In báo cáo trữ lượng của huyện

### d) Lập báo cáo tỉnh

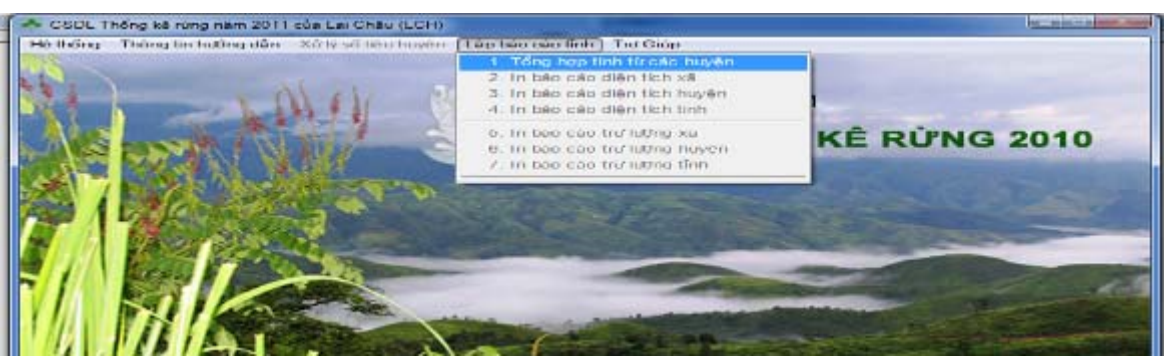

- Tổng hợp tỉnh từ các huyện

Chức năng này cho phép tổng hợp số liệu gốc từ các huyện để lập báo cáo thống kê cấp tỉnh cả diện tích và trữ lượng.

# BÀI 3 cơ sở dữ liệu báo cáo thống kê hàng tháng (bct)

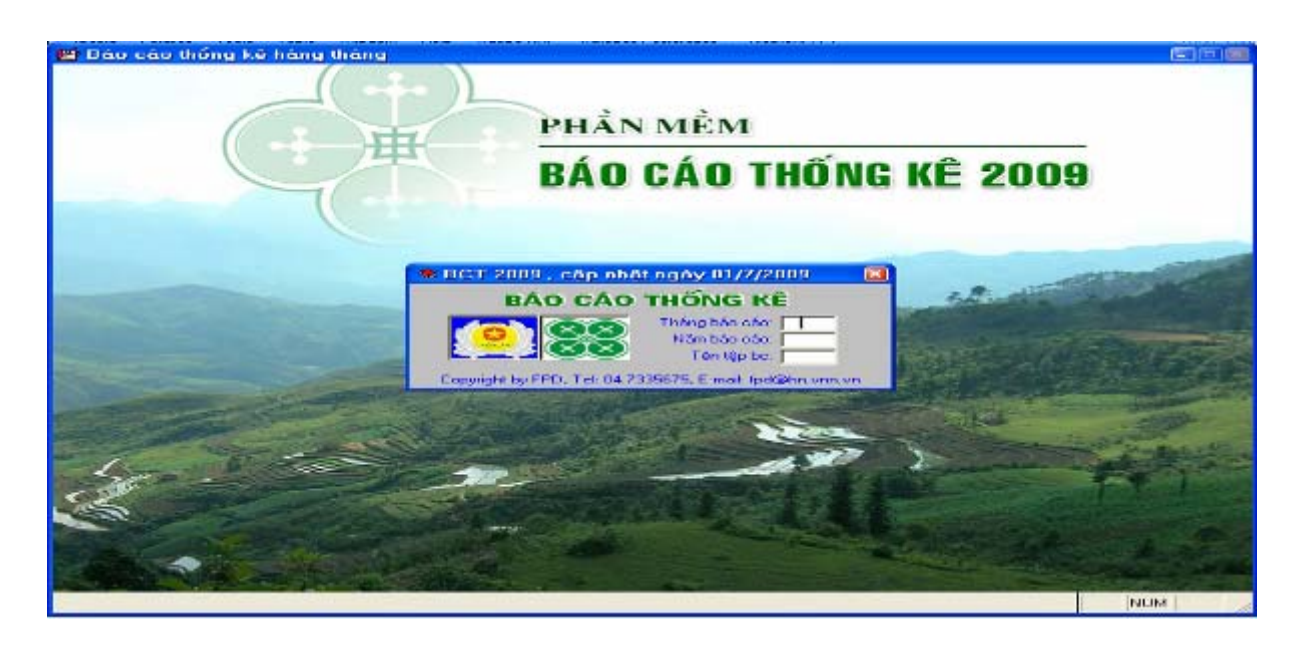

1. Thông tin chung

### a) Mục đích của CSDL

- Lưu trữ và cập nhật số liệu báo cáo thống kê hàng tháng về các hoạt động của Kiểm lâm;

- Lập các biểu mẫu thống kê phục vụ báo cáo hàng tháng về các hoạt động của Kiểm lâm địa phương.

### b) Tên phần mềm và các thư mục chứa số liệu

- Bộ cài đặt: Bct2009\_setup.exe
- Tên phần mềm: Bct.exe
- Thư mục làm việc: C:\Bct2009
- Các thư mục con trong thư mục Bct2009:
- + Bct2009\Dbf
  + Bct2009\mang
  + Bct2009\mang
  + Bct2009\Html
  + Bct2009\Html
  + Bct2009\solieu
  Chứa các tệp báo cáo dạng web (.html)
   Bct2009\solieu
  Chứa số liêu gốc theo năm

### 2. Các biểu mẫu báo cáo thống kê

Bao gồm 15 loại biểu kết quả. Nếu kể cả biểu kết quả trong tháng và biểu kết quả lũy kế từ đầu năm thì gồm 23 biểu báo cáo thống kê, cụ thể như sau:

- B01: Báo cáo thổng hợp

| Mã | Nội dung | Ðvt | Tháng này | Cộng dồn từ đầu<br>năm |
|----|----------|-----|-----------|------------------------|
|    |          |     |           |                        |

### - B02: Tổ chức của lực lượng Kiểm lâm

|        | KL              | ĸ                    | Tổn            | Tổn              | Tổn               | Chi              | Chia ra |    |                 |                    |            | Số               |                  |
|--------|-----------------|----------------------|----------------|------------------|-------------------|------------------|---------|----|-----------------|--------------------|------------|------------------|------------------|
| Đơn vị | KL<br>huyệ<br>n | Phú<br>c<br>kiể<br>m | cơ<br>độn<br>g | KL<br>rừng<br>DD | g lao<br>độn<br>g | g<br>biên<br>chế | Nam     | Nữ | Hợp<br>đồn<br>g | Trên<br>đại<br>học | Đại<br>học | Trun<br>g<br>cấp | KL<br>địa<br>bàn |
|        |                 |                      |                |                  |                   |                  |         |    |                 |                    |            |                  |                  |

- B03a: Cháy rừng và sâu bệnh trong tháng

|        | Tổng<br>cộng |                  | Cháy rừng |                  |       |                  |       |      | bệnh | hại r | ừng  |
|--------|--------------|------------------|-----------|------------------|-------|------------------|-------|------|------|-------|------|
| Đơn vị |              | Rừng đặc<br>dụng |           | Rừng phòng<br>hộ |       | Rừng sản<br>xuất |       | Tổng | Rừng | Rừng  | Rừng |
|        |              | Rừng             | Rùng      | Rừng             | Rùng  | Rừng             | Rùng  | cộng | dụng | hộ    | xuất |
|        |              | IN               | trong     | IN               | trong | IN               | trong |      |      | -     |      |
|        |              |                  |           |                  |       |                  |       |      |      |       |      |

- B03b: Cháy rừng và sâu bệnh lũy kế từ đầu năm(như mẫu biểu B03a)

- B04a: Phá rừng trong tháng

| Đơn vị | Tổng<br>cộng |                  | Phá rừng         |                  | Phá        | rừng<br>đí    | theo<br>ch   | mục         |
|--------|--------------|------------------|------------------|------------------|------------|---------------|--------------|-------------|
|        |              | Rừng đặc<br>dụng | Rừng phòng<br>hộ | Rừng sản<br>xuất | Làm<br>rẫy | Nuôi<br>trồng | Tròng<br>câu | Mục<br>đích |

|      | Rừng<br>TN | Rùng<br>trồng | Rừng<br>TN | Rùng<br>trồng | Rừng<br>TN | Rùng<br>trồng | thủy<br>sản | công<br>nghiệ<br>p | khác |
|------|------------|---------------|------------|---------------|------------|---------------|-------------|--------------------|------|
| <br> |            |               |            |               |            |               | <br>        |                    |      |

- B04b: Phá rừng lũy kế từ đầu năm (như biểu B04a)

- B05a: Chuyển đổi MĐSD đất trong tháng

|        | Tổng<br>cộng |                    | Mất rừng      | g do chuy        | rển đổi M     | 1ÐSD đấ          | t             | CĐSD đất theo mục đích |               |                   |              |
|--------|--------------|--------------------|---------------|------------------|---------------|------------------|---------------|------------------------|---------------|-------------------|--------------|
| Đơn vị |              | Rừng đặ<br>ng dụng |               | Rừng phòng<br>hộ |               | Rừng sản<br>xuất |               | Nông                   | Nuôi<br>trồng | Xây<br>dựng       | Mục          |
|        |              | Rừng<br>TN         | Rùng<br>trồng | Rừng<br>TN       | Rùng<br>trồng | Rừng<br>TN       | Rùng<br>trồng | nghiệ<br>p             | thủy<br>sản   | CT<br>thủy<br>lợi | đích<br>khác |
|        |              |                    |               |                  |               |                  |               |                        |               |                   |              |

- B05b: Chuyển đổi MĐSD đất lũy kế từ đầu năm (như biểu B05a)

- B06a: Mất rừng do các nguyên nhân khác trong tháng

|                | Tổng          | Rừng đa | ặc dụng       | Rừng pl | hòng hộ       | Rừng sản xuất |               |  |
|----------------|---------------|---------|---------------|---------|---------------|---------------|---------------|--|
| Đơn v <u>i</u> | r ong<br>cộng | Rừng TN | Rùng<br>trồng | Rừng TN | Rùng<br>trồng | Rừng TN       | Rùng<br>trồng |  |
|                |               |         |               |         |               |               |               |  |

- B06b: Mất rừng do các nguyên nhân khác tích lũy từ đầu năm (như biểu B06a)

- B07: Phương tiện PCCCR

|        |      | Băng c | ản lửa |      |    |      | Chòi canh  | 1          |      |        |
|--------|------|--------|--------|------|----|------|------------|------------|------|--------|
| Đơn vị | Tổng | Xanh   | Trắng  | Kênh | Hồ | Tổng | Kiên<br>cố | Bán<br>kcố | Trạm | Tổ đội |

### - B08: Ban chỉ huy PCCCR

|        | Ban chỉ huy PCCCR |       |    |                     | Thiết bị, học tập    |                    |             |                  | Số thôn                |
|--------|-------------------|-------|----|---------------------|----------------------|--------------------|-------------|------------------|------------------------|
| Đơn vị | Tỉnh              | Huyện | Xã | Thiết bị<br>máy móc | Công<br>cụ thô<br>sơ | Lớp<br>tập<br>huấn | Số<br>người | có KL<br>địa bàn | bản có<br>hương<br>ước |
|        |                   |       |    |                     |                      |                    |             |                  |                        |

- B10a: Hành vi vi phạm Lâm luật trong tháng

|        |              | S           | ố vụ           | vi ph              | ạm L                   | uật B                    | V&PTR                               | theo                        | các                           | nguyê                   | n nha                   | ân                     |
|--------|--------------|-------------|----------------|--------------------|------------------------|--------------------------|-------------------------------------|-----------------------------|-------------------------------|-------------------------|-------------------------|------------------------|
| Đơn vị | Tổng<br>cộng | Phá<br>rừng | Tr.đó<br>n.rẫy | Khai<br>thác<br>LS | VP<br>q.đ<br>PCC<br>CR | số<br>vụ<br>cháy<br>rừng | Thủ<br>phạ<br>m<br>gây<br>cháy<br>r | VP<br>về<br>SD<br>đất<br>LN | VP<br>QLB<br>V<br>đ.vật<br>HD | Mua<br>bán<br>v/c<br>LS | VP<br>về<br>chế<br>biến | Vi<br>phạ<br>m<br>khác |
|        |              |             |                |                    |                        |                          |                                     |                             |                               |                         |                         |                        |

- B10b: Hành vi vi phạm Lâm luật lũy kế từ đầu năm (như biểu B10b)

- B11a: Chống người thi hành công vụ trong tháng

| Don vi | Chống | người th | i hành cô | ng vụ | Phương tiện bị tịch thu |         |        |      |       |
|--------|-------|----------|-----------|-------|-------------------------|---------|--------|------|-------|
| DOILNI | Số vụ | Người    | Người     | Thiệt | Ô tô,                   | Xe trâu | Xe máy | Ghe, | Phươn |

Tài liệu hướng dẫn sử dụng các phần mềm kiểm lâm: Diễn biến rừng (dbr); Thống kê rừng (TKR), Báo cáo tháng. Biên tập ngày 15/2/2012.

|      | bị chết | bị<br>thươn<br>g | hại<br>(1000<br>đ) | máy<br>kéo | bò kéo | tàu,<br>thuyền | g tiện<br>khác |
|------|---------|------------------|--------------------|------------|--------|----------------|----------------|
| <br> |         |                  |                    |            |        | <br>           |                |

- B11b: Chống người thi hành công vụ lũy kế từ đầu năm(như biểu B11a)

- B12a: Đối tượng vi phạm Lâm luật trong tháng

|        | Đối tu          | rợng v<br>m       | i phạ            |                   | Hình thức đã xử lý     |                         |                 |                  |  |
|--------|-----------------|-------------------|------------------|-------------------|------------------------|-------------------------|-----------------|------------------|--|
| Đơn vị | Doanh<br>nghiệp | Hộ gđ,<br>cá nhân | Đ.tượn<br>g khác | Số vụ<br>xử lý HC | Số vụ<br>xử lý<br>h.sự | Bị can<br>xử lý<br>h.sự | Số vụ<br>xét xử | Bị cáo<br>xét xử |  |
|        |                 |                   |                  |                   |                        |                         |                 |                  |  |

- B12b: Đối tượng vi phạm Lâm luật lũy kế từ đầu năm (như biểu B12a)

- B13a: Lâm sản bị tịch thu trong tháng

|        |         | Gỗ tròi                | n và gỗ | x ẻ (m <sup>3</sup> ) |                     | Động   | vật hoa               | ng dã           |
|--------|---------|------------------------|---------|-----------------------|---------------------|--------|-----------------------|-----------------|
| Đơn vị | Gỗ tròn | Gỗ tròn<br>qúy<br>hiếm | Gỗ xẻ   | Gỗ xẻ<br>quý<br>hiếm  | LS khác<br>(1000 đ) | Só con | Số con<br>quý<br>hiểm | Tính<br>theo kg |
|        |         |                        |         |                       |                     |        |                       |                 |

- B13b: Lâm sản bị tịch thu lũy kế từ đầu năm (như biểu B13a)

- B14a: Thu nộp ngân sách trong tháng

|        | Tổng thụ              |           | Nôn ngôn                       |                         |                  |                  |
|--------|-----------------------|-----------|--------------------------------|-------------------------|------------------|------------------|
| Đơn vị | ngân sách<br>(1000 đ) | Tiền phạt | Tiền bán<br>lâm sản,<br>p.tiện | Tiền thuế tài<br>nguyên | Tiền thu<br>khác | sách<br>(1000 đ) |
|        |                       |           |                                |                         |                  |                  |
|        |                       |           |                                |                         |                  |                  |

- B14b: Thu nộp ngân sách lũy kế từ đầu năm (như biểu B14a)

- B15: Sử dụng vốn ngân sách của Cục Kiểm lâm

| Nội dung | Ðv<br>t | Tổng<br>cộng | VP<br>Cục<br>KL | KL<br>Vùng<br>1 | KL<br>Vùng<br>2 | KL<br>Vùng<br>3 | VQG<br>Cúc<br>Phư<br>ơng | VQG<br>Ba Vì | VQG<br>Tam<br>Đảo | VQG<br>Bạch<br>Mã | VQG<br>Yokd<br>on | VQG<br>Cát<br>Tiên |
|----------|---------|--------------|-----------------|-----------------|-----------------|-----------------|--------------------------|--------------|-------------------|-------------------|-------------------|--------------------|
|          |         |              |                 |                 |                 |                 |                          |              |                   |                   |                   |                    |

3. Các chức năng chính của CSDL

a) Nhập số liệu

| 🞽 Báo cáo thống kê tháng 12 năm 2008 c          | ủa Cục Kiểm lâm (CKL) |
|-------------------------------------------------|-----------------------|
| Nhập số liệu Tổng hợp Báo cáo Trợ Giúp          |                       |
| 1. <u>L</u> ựa chọn tháng, năm và đơn vị        |                       |
| 2. <u>N</u> hập số liệu                         |                       |
| 3. In mẫu báo cáo thổng hợp                     | PHẦN MỀM              |
| 4. <u>D</u> anh sách các đơn ∨ị                 |                       |
| 5. <u>C</u> ấu trúc lại dữ liệu gốc trong tháng | BÁO CÁO THÔNG KÊ 2009 |
| 6. <u>T</u> hoát∨ề Windows                      |                       |

- Lựa chọn tháng, năm và đơn vị làm việc

Khai báo tháng, năm và mã đơn vị (mã huyện)

- Nhập số liệu:

Nhập số liệu theo mẫu của Biểu 01.

- In mẫu báo cáo tổng hợp
- Danh sách các đơn vị

- Cấu trúc lại dữ liệu gốc trong tháng: Trước khi thức hiện việc nhập số liệu cần thực hiện chức năng này.

- Thoát khỏi Chương trình: Trở về Window
- b) Tổng hợp

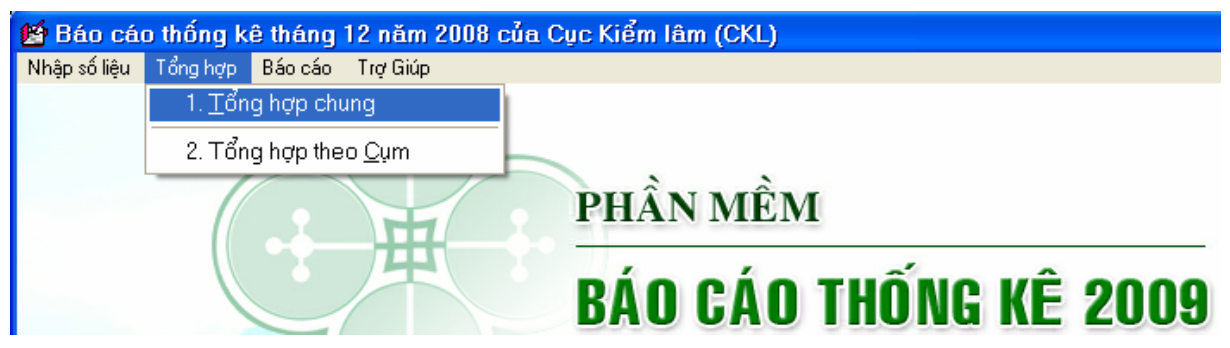

- Tổng hợp chung (chỉ tổng hợp cho tỉnh hoặc toàn quốc)
- Tổng hợp theo cum (chỉ thực hiện tại Cục kiểm lâm)

### c) Báo cáo

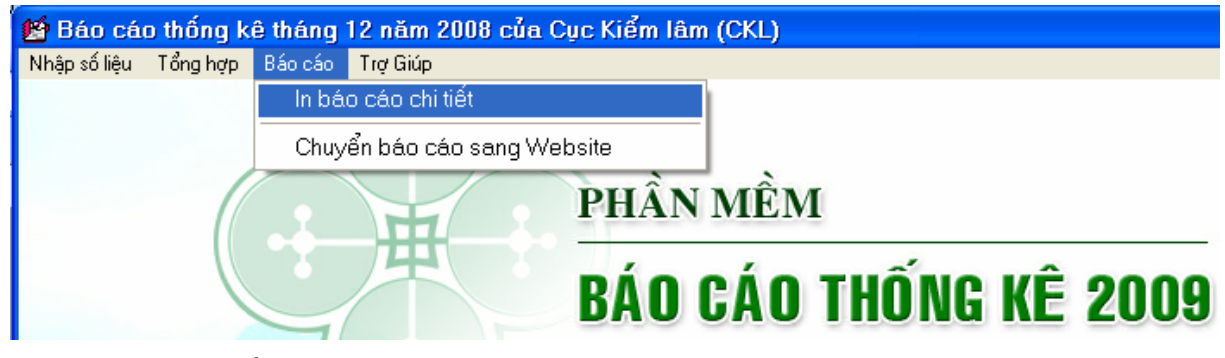

- In Báo cáo chi tiết

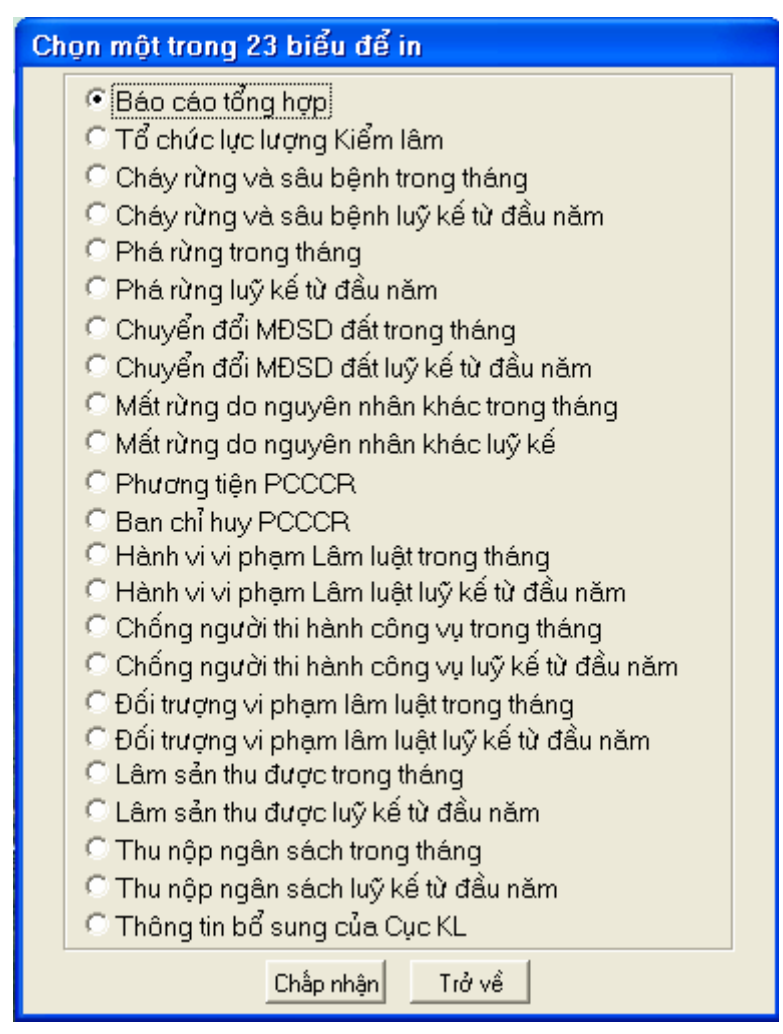

- Chuyển báo cáo sang Website (chỉ thực hiện tại Cục Kiểm lâm)

# BÀI 4

## Hướng dẫn cài đặt Font chữ tiếng việt cho các phần mềm DBR, TKR

(để hiển thị được menu tiếng việt của phần mềm khi cài đặt phần mềm trên các hệ điều hành: Windows XP; Windows Vista; Windows 7,...

### A. Đối với máy tính chạy hệ điều hành Windows XP

**Bước 1:** Tải phần mềm tiếng việt trên trang web kiểm lâm có tên là: VietKey\_21210\_Full (hoặc tải phiên bản mới hơn trên internet), và thực hiện cài đặt:

Click đúp chuột vào thư mục: VietKey\_2010\_Full; tiếp tục Click đúp vào thư mục Disk 1.

- Click đúp chuột vào file: setup.exe; xuất hiện cửa sổ sau:

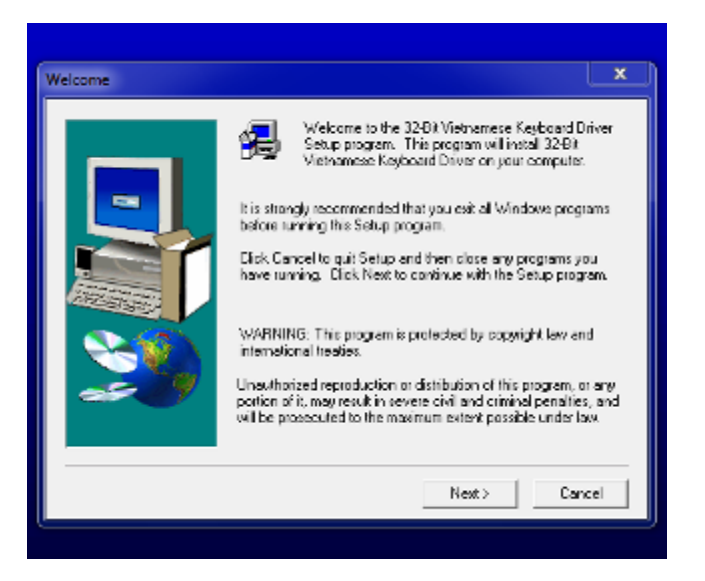

- Click Next 2 lần, xuất hiện cửa sổ:

| Select Setup Type |                                 | ×                                                                                      |
|-------------------|---------------------------------|----------------------------------------------------------------------------------------|
|                   | Click the type                  | of Setup you prefer, then click Next.                                                  |
|                   | Typical                         | Program will be installed with the most common<br>options. Recommended for most users. |
|                   | C Compact                       | Program will be installed with minimum required options.                               |
|                   | C Custom                        | You may choose the options you want to install.<br>Recommended for advanced users.     |
| ~9                | - Destination F<br>C:VProgram F | folder<br>Browse                                                                       |
|                   |                                 | <back next=""> Cancel</back>                                                           |

 Kích trái chuột chọn mục Custom; click vào Next; xuất hiện cửa sổ rồi tích vào tất cả các ô check box, được như hình dưới đây::

| Select Components                                                                                                    |                                                                    | x                           |
|----------------------------------------------------------------------------------------------------|--------------------------------------------------------------------|-----------------------------|
|                                                                                                    | Select the components you want to in<br>you do not want to install | stall, clear the components |
|                                                                                                    | Formonente                                                         |                             |
|                                                                                                    |                                                                    | 200 K                       |
|                                                                                                    | Frogram Files                                                      | 300 K                       |
|                                                                                                    | ICVN System Fonts                                                  | 110 K                       |
|                                                                                                    | TCVN - ABC Fonts                                                   | 5613 K                      |
|                                                                                                    | VNI Fonts                                                          | 1623 K                      |
| A second second se | VN Unicode Fonts                                                   | 6375 K                      |
|                                                                                                    | - Description                                                      |                             |
| S (S)                                                                                                    | Unicede Fact Flag                                                  |                             |
|                                                                                                    | Unicode Fork Files                                                 | Change                      |
| - 9                                                                                                    |                                                                    |                             |
|                                                                                                    | Space Required:                                                    | 14114 K                     |
|                                                                                                    | Space Available:                                                   | 2096832 K                   |
|                                                                                                    | < Back N                                                           | ext > Cancel                |

-Tiếp tục click chuột vào Next (2 lần); phần mềm sẽ được cài đặt trong giây lát. Nếu cài đặt thành công sẽ xuất hiện cửa sổ:

| VietKey 32-Bit |                                                                                                   |
|----------------|---------------------------------------------------------------------------------------------------|
|                | 32-Bit Vietnamese Keyboard Driver Setup is almost complete.<br>Choose the options you want below. |
|                | Add the Vietkey loan to the Desktop and Start Menu?                                               |
| <u> </u>       | Click Finish to complete 32-Bit Vietnamese Keyboard Driver<br>Setup                               |
|                | < Back Finish                                                                                     |

- Click chọn Finish rồi khởi động lại máy tính hoàn tất việc cài đặt Vietkey.

Bước 2: Thiết lập font chữ tiếng việt cho phần mềm kiểm lâm

- 1. Nhấn chuột phải vào màn hình nền và chọn Properties
- 2. Chọn Appearance
- 3. Chọn Advanced

| splay Properties 🛛 🕐 💽 |                        |                 |
|------------------------|------------------------|-----------------|
| Themes Desktop S       | creen Saver Appearance | Settings        |
|                        |                        |                 |
| Inactive Window        |                        |                 |
| Active Window          |                        |                 |
| Window Text            | Message Box            | 3               |
| L                      | ок                     |                 |
| Windows and buttons    | :.                     |                 |
| Color schome:          |                        |                 |
| Default (blue)         | ~                      |                 |
| <u>F</u> ont size:     |                        | <u>E</u> ffects |
| Normal                 | ~                      | Advanced        |
|                        | ок с                   | Cancel Apply    |

Tiếp theo chọn Advanced, xuất hiện cửa sổ Advanced Appearance:

| Advanced Appearance                                                                                                    |  |  |
|----------------------------------------------------------------------------------------------------|--|--|
| Inactive Window                                                                                                    |  |  |
| Active Window                                                                                                    |  |  |
| Normal Disabled Selected                                                                                                    |  |  |
| Window Text                                                                                                    |  |  |
| Message Box ×                                                                                                    |  |  |
| Message Text OK                                                                                                    |  |  |
| If you select a windows and buttons setting other than Windows Classic,<br>it will override the following settings, except in some older programs. |  |  |
| [Item: Size: Color 1: ⊂olor 2:                                                                                                    |  |  |
| Menu 💙 19 🖨 🗔 🗸                                                                                                    |  |  |
| Eont: Size: Colo <u>r</u> :                                                                                                    |  |  |
| Tahoma 🛛 🖌 8 🔽 🔳 🖛 🖪 🖍                                                                                                    |  |  |
| OK Cancel                                                                                                    |  |  |

- Ở cửa sổ trên này người dùng cần quan tâm đến 2 mục: Item và Font. 2 mục này dùng để chỉnh các thanh tiêu đề hay menu bị lỗi font chữ trong phần mềm.

Nhìn vào hình trên và làm các thao tác:

- Di chuột vào Message Box và nhấn trái chuột; trong hộp Font chọn font chữ MS Sans Serif.
- Nhấn trỏ chuột vào Active Title Bar ; trong hộp Font chọn font chữ MS Sans Serif.
- Nhấn trỏ chuột vào thanh Menu ; trong hộp Font chọn font chữ MS Sans Serif.
- Nhấn trỏ chuột vào Active Window ; trong hộp Font chọn font chữ MS Sans Serif.
- 5. Sau đó chọn OK, OK

### B. ĐỐI VỚI MÁY TÍNH CÀI ĐẶT HỆ ĐIỀU HÀNH WINDOWS 7; WINDOWS VISTA

Phần mềm DBR, TKR đã được xử lý font chữ để hiển thị tiếng việt, tuy nhiên nếu máy tính chưa hiện font chữ tiếng việt chuẩn thì thực hiện thêm một thao tác nhỏ sau:

 Phải chuột vào màn hình chọn Personalize, hiện cửa sổ chọn mục Windowncolor chọn tiếp mục Advanced appearance sittings.

| Window Color and Appearance                                                  |
|------------------------------------------------------------------------------|
| Window Color and Appearance                                                  |
|                                                                              |
| Inactive Window                                                              |
| Active Window                                                                |
| Normal Disabled Selected                                                     |
| Window Text                                                                  |
|                                                                              |
| Message Box X                                                                |
| Message Text                                                                 |
| ОК                                                                           |
| To turn on Windows Aero, select a Windows theme. Colors and sizes selected   |
| here apply only if you have selected the Windows 7 Basic theme or an Ease of |
| Item: Size: Color 1: Color 2:                                                |
| Desktop                                                                      |
|                                                                              |
|                                                                              |
|                                                                              |
|                                                                              |
| OK Cancel Apply                                                              |

Cửa sổ thiết lập font chữ xuất hiện người dùng thiết lập giống như hướng dẫn trên Windown XP.

| Advanced Appearance 🛛 ? 🔀                                                                                                    |  |  |
|----------------------------------------------------------------------------------------------------|--|--|
| Inactive Window                                                                                                    |  |  |
| Active Window                                                                                                    |  |  |
| Normal Disabled Selected                                                                                                    |  |  |
| Window Text                                                                                                    |  |  |
| Message Box X<br>Message Text OK                                                                                                    |  |  |
| If you select a windows and buttons setting other than Windows Classic,<br>it will override the following settings, except in some older programs.                                                                                                    |  |  |
| Litem: Size: Color 1: Color 2;                                                                                                    |  |  |
|                                                                                                    |  |  |
| Eont:Size:Color:TahomaImage: Size:Image: Size:TahomaImage: Size:Image: Size: <t< td=""></t<> |  |  |
| OK Cancel                                                                                                    |  |  |